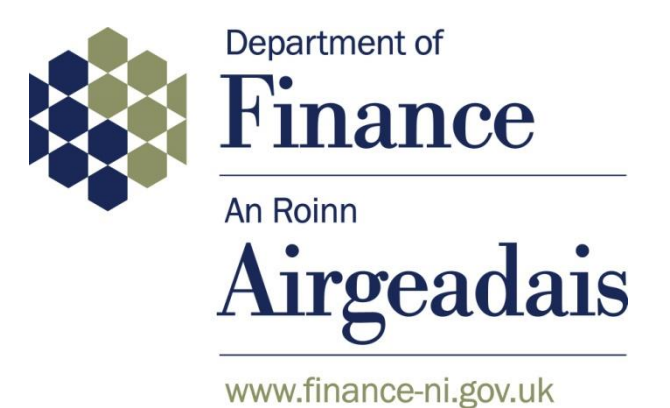

## Central Procurement Directorate (CPD)

http://www.finance-ni.gov.uk/cpd

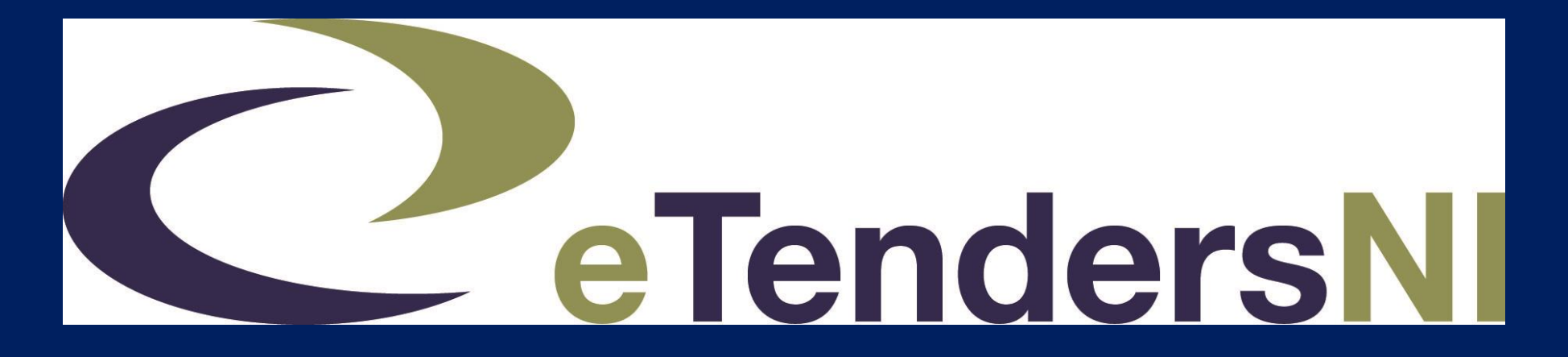

## **1. Introduction**

## 2. Walkthrough the portal

3. Procurement tips and questions

# 1,250

contracts awarded by CPD each year to meet the needs of the NI public sector

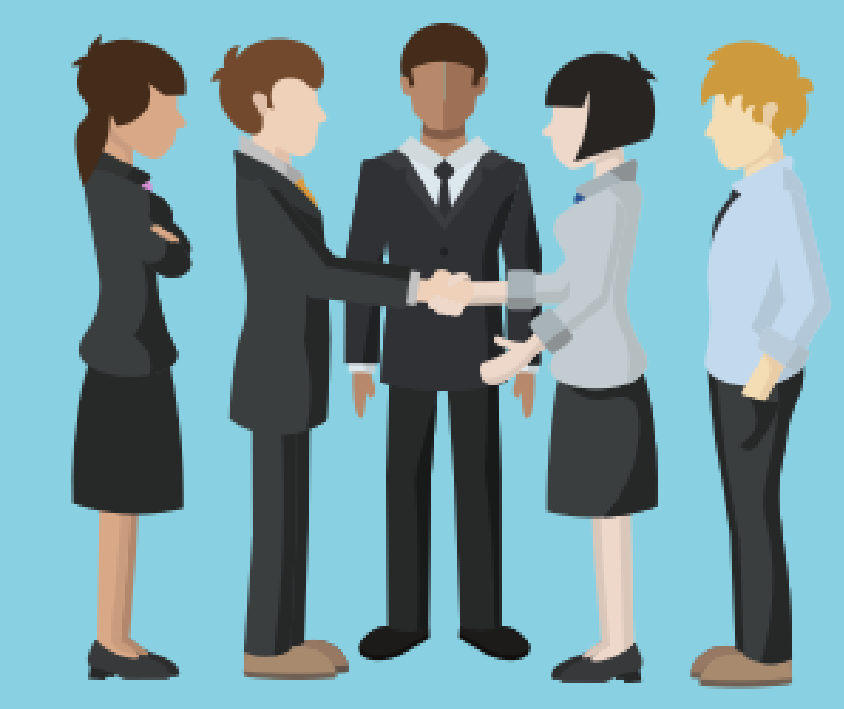

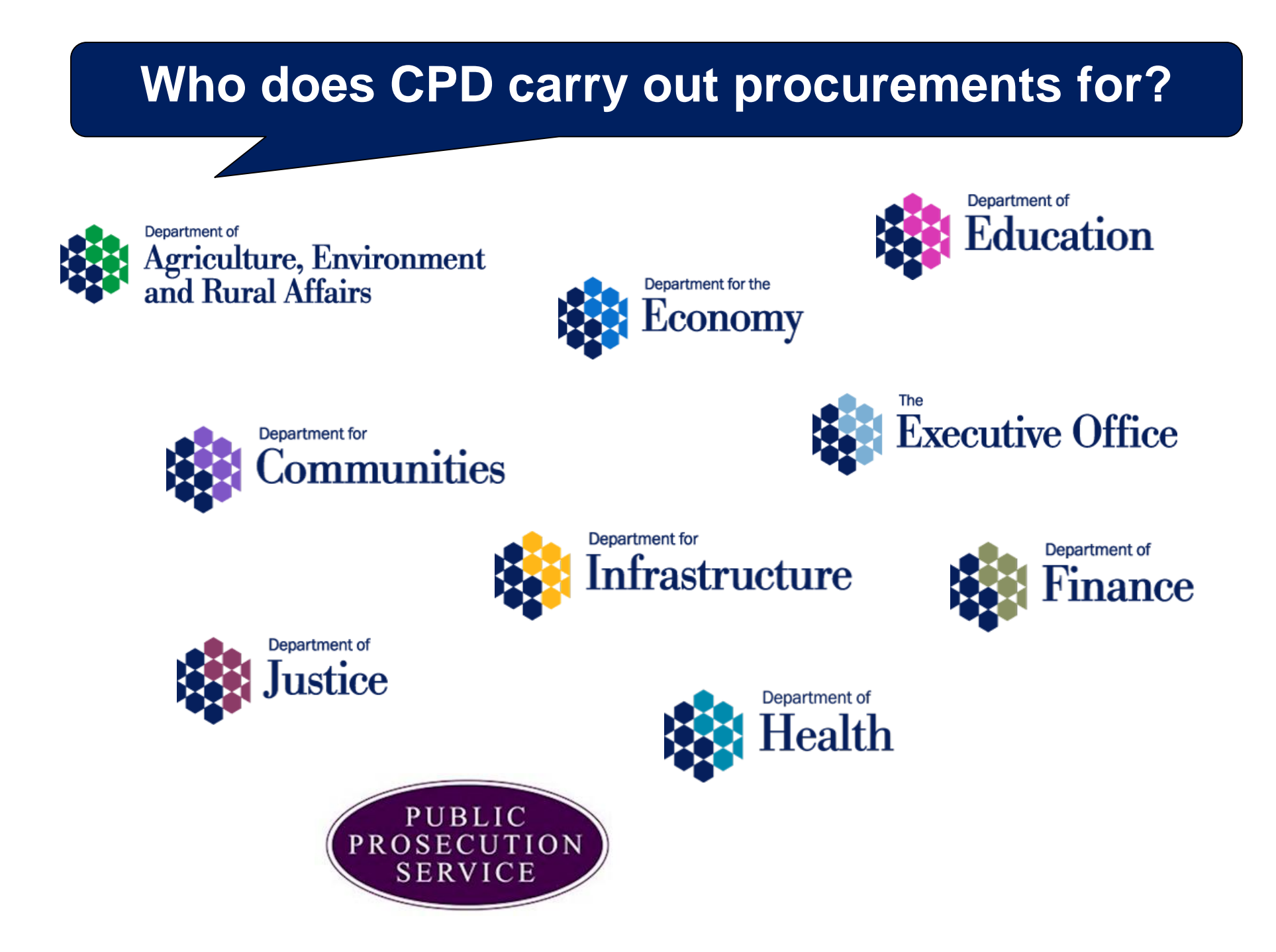

### **Other Procurement Organisations**

- PaLS (health supplies and services)
- Translink
- Transport NI

- Housing Executive
- Education Authority
- NI Water

- All the local councils
- Local Housing Authorities

More than 5,000 contracts awarded by the NI public sector

 Total value of government procurement in Northern Ireland is more than £1.6bn

• On average almost £5m awarded per day

#### Which buyers are using eTendersNI?

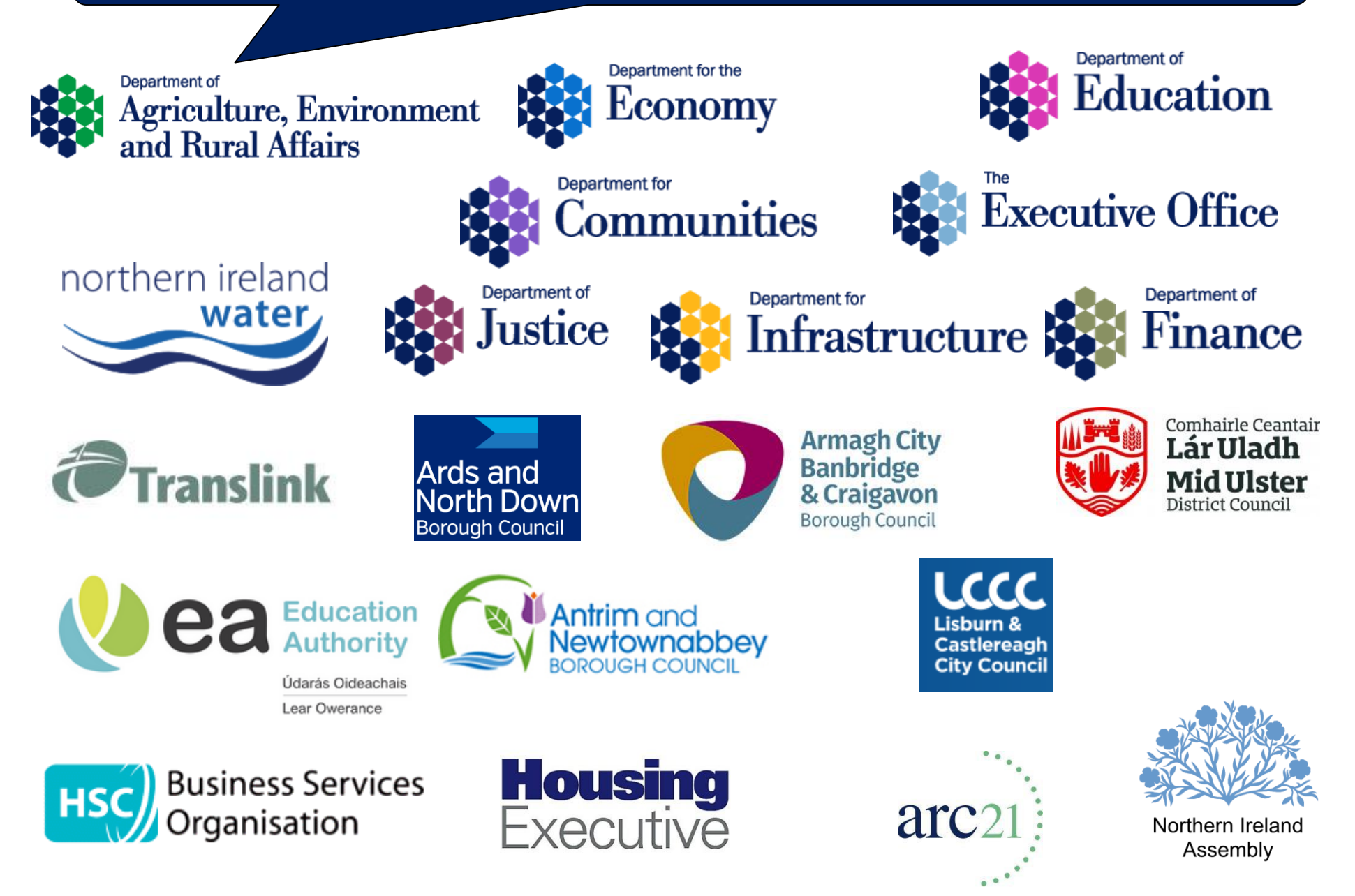

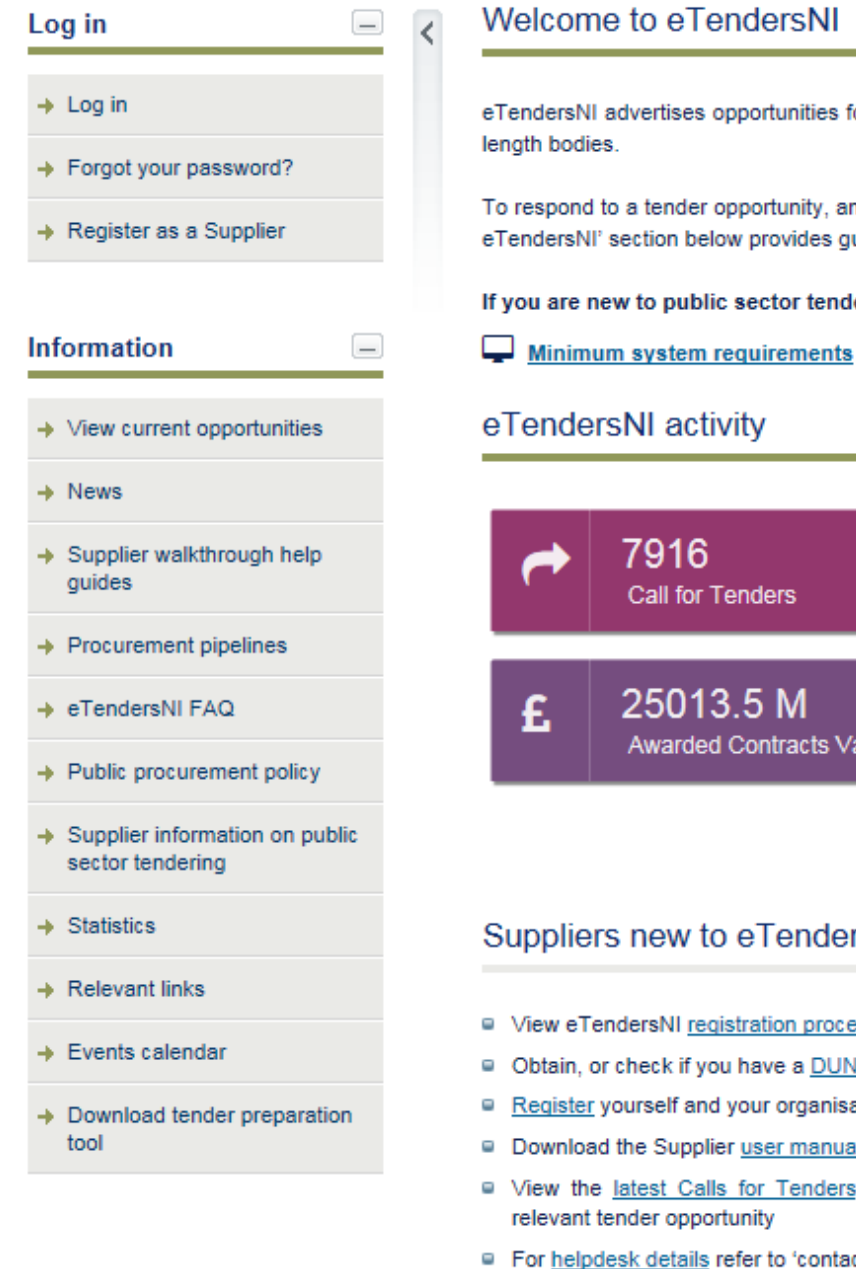

eTendersNI advertises opportunities for providing goods, services and works to Northern Ireland government department, agencies and arms-

To respond to a tender opportunity, and to ensure you receive notifications, you must register as a supplier organisation. The 'Suppliers new to eTendersNI' section below provides guidance on registering and learning how to navigate the eTendersNI portal.

If you are new to public sector tendering, advice and assistance is available from a range of organisations.

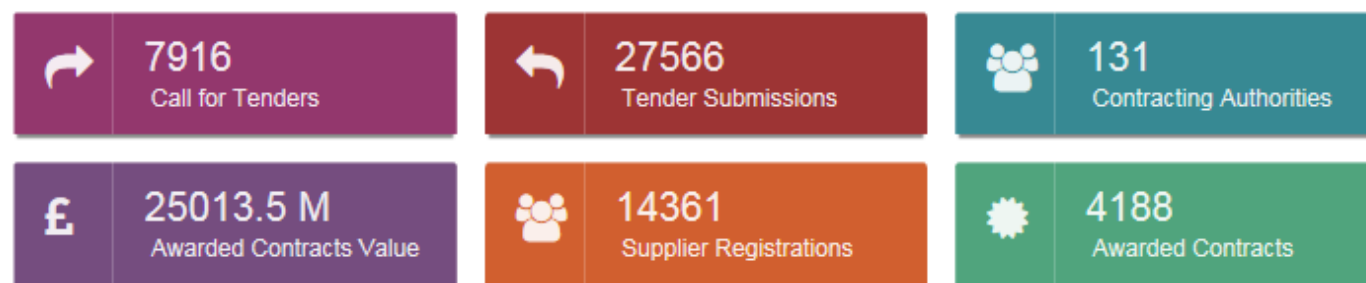

#### Suppliers new to eTendersNI

- View eTendersNI registration process walkthrough
- Obtain. or check if you have a DUNS number
- Register yourself and your organisation
- Download the Supplier user manual
- View the latest Calls for Tenders publications or search for a
- For <u>helpdesk details</u> refer to 'contact us' at top of page

#### Latest news

- 06/06/2018 | Electronic Health and Care Record (the ENCOMPASS Programme)
- 06/06/2018 | Leitrim County Council Tender Opportunity PEACE IV Action Plan - Building Positive Relations Programme 3 -134106
- 16/05/2018 | 2021 Census Procurement
- 04/05/2018 | Donegal County Council Tender Opportunity RFT 132966 A7 Minority Sports Programme
- 04/05/2018 | Donegal County Council Tender Opportunity RFT

#### Suppliers new to eTendersNI

- View eTendersNI registration process walkthrough
- Obtain, or check if you have a <u>DUNS number</u>
- Register yourself and your organisation
- Download the Supplier user manual
- View the <u>latest Calls for Tenders</u> publications or <u>search</u> for a relevant tender opportunity
- For <u>helpdesk details</u> refer to 'contact us' at top of page

#### Latest news

- 23/02/2017 | <u>Supplier Information Open Day for DfE Site</u> Inspections of 100 percent Installations under the Renewable <u>Heat Incentive Scheme – PRONI, Titanic Quarter, Belfast at 2pm</u> on 27 February 2017
- 22/02/2017 | <u>Breakfast briefing for construction companies</u> <u>Gibson Hotel Dublin, 10 March 2017</u>
- 09/02/2017 | <u>Market Sounding Notice for the HSCNI Regional</u> Pathology Information Systems Project
- 06/02/2017 | <u>HSC Procurement Awareness Events for Social</u> <u>Care and Health Care Providers</u>
- 26/01/2017 | <u>NI Water supplier briefing session regarding new</u> <u>Temporary Resources Tender (Antrim) Friday 3rd February 2017.</u>
- 16/01/2017 | NIHE Market Engagement Event 31 January 2017
- 09/01/2017 | BSO PaLS Supplier Survey 2016
- 21/11/2016 | <u>National Framework opportunities for digital services</u> suppliers
- 11/11/2016 | Information Seminar Training for Success and ApprenticeshipsNI Training
- 08/11/2016 | <u>Health Supplier Engagement Event Galway 2 Dec</u> 2016
- 06/10/2016 | NI Water Supplier Day (Antrim) 27th October 2016
- View all

# What does joining eTendersNI mean for a supplier?

- No charge to join or use the portal
- Access to information on a wide range of NI public sector opportunities
- Submit tenders online (no hand delivered tenders accepted)

## Finding the opportunities on eTendersNI

| eTender                                                                       | 'sNI ⊦₀                      | mepage About eTe                                                                        | endersNI FAQ   Help                                                 | Contact us                            | Experiment of<br>Finance<br>www.finance-ni.gov.uk |
|-------------------------------------------------------------------------------|------------------------------|-----------------------------------------------------------------------------------------|---------------------------------------------------------------------|---------------------------------------|---------------------------------------------------|
| 12:32:46 BST                                                                  |                              | Search: Select                                                                          | $\checkmark$                                                        | Search                                | View current opportunities                        |
| Log in                                                                        | Welcor                       | ne to eTendersNI                                                                        | ng goods, services and works t                                      | to Northern Ireland gover             | ent, agencies and arms-                           |
| <ul> <li>→ Forgot your password?</li> <li>→ Register as a Supplier</li> </ul> | To responder                 | ies.<br>d to a tender opportunity, and to ensu<br>II' section below provides guidance o | ire you receive notifications, yo<br>n registering and learning how | u must register as<br>to navigate the | anisation. The 'Suppliers new to                  |
| Information _                                                                 | If you are<br>☐ <u>Minin</u> | new to public sector tendering, ad-<br>num system requirements                          | vice and assistance is availal                                      | ble from a <u>rai</u>                 | <u>sations.</u>                                   |
| → View current opportunities                                                  | eTende                       | ersNI activity                                                                          |                                                                     |                                       |                                                   |
| → News                                                                        |                              |                                                                                         |                                                                     |                                       |                                                   |
| <ul> <li>Supplier walkthrough help<br/>guides</li> </ul>                      | ~                            | 7916<br>Call for Tenders                                                                | Sector Submit                                                       | ssions                                | 131<br>Contracting Authorities                    |
| → Procurement pipelines                                                       |                              |                                                                                         |                                                                     |                                       |                                                   |
| → eTendersNI FAQ                                                              | £                            | 25013.5 M                                                                               | 14361<br>Supplier Regis                                             | atrations 🗮                           | 4188<br>Awarded Contracts                         |
| Public procurement policy                                                     |                              | Awarded Contracts Value                                                                 | . Oupplier Regia                                                    |                                       | Awalded Collians                                  |
| <ul> <li>Supplier information on public<br/>sector tendering</li> </ul>       |                              |                                                                                         |                                                                     |                                       |                                                   |

### Finding the opportunities on eTendersNI

| Search: Calls for Tenders 🗸                                                 |                                                                     | Search                                 | View current opportunities    |
|-----------------------------------------------------------------------------|---------------------------------------------------------------------|----------------------------------------|-------------------------------|
| eTendersNI                                                                  |                                                                     |                                        |                               |
| ises opportunities for providing goo                                        | ds, services and works to Northern                                  | n Irela overnment                      | t department incles and arms- |
| ender opportunity, and to ensure you<br>n below provides guidance on regist | u receive notifications, you must receive and learning how to navig | as a supplier of<br>eTendersNI portal. | use 'View<br>current          |
|                                                                             |                                                                     |                                        | opportunities'                |
|                                                                             | Use the advance<br>'Search' function                                | d<br>ר                                 |                               |

|     | iok on a titla                                                                   |                                            |      |                        |                                     | Che<br>ha<br>mis | eck you<br>aven't<br>sed the |
|-----|----------------------------------------------------------------------------------|--------------------------------------------|------|------------------------|-------------------------------------|------------------|------------------------------|
| lin | k to find out                                                                    |                                            |      |                        |                                     | de               | adline                       |
|     | more                                                                             |                                            |      |                        |                                     |                  |                              |
|     |                                                                                  |                                            |      |                        |                                     |                  |                              |
| #   | CfT Title                                                                        | ¢ CA ¢                                     | Info | Date<br>published ≑    | Tenders<br>Submission<br>Deadline 🗘 | Procedure<br>\$  | Status 🗘 🗘                   |
| 1   | RID 821365 - Dept for Communitie<br>Maintenance of Lektriever Storage<br>Devices | S CPD - Supplies and<br>Services Division  | [i]  | 13/03/2017<br>15:47:52 | 05/04/2017<br>15:15:00              | Open             | Tender<br>Submission         |
| 2   | Fresh Bakery Produce (681708)                                                    | Procurement and<br>Logistics Service       | [i]  | 12/03/2017<br>17:06:06 | 10/04/2017<br>15:00:00              | Open             | Tender<br>Submission         |
| 3   | Window Cleaning Services [441093                                                 | 3] Procurement and<br>Logistics Service    | [i]  | 11/03/2017<br>11:49:26 | 09/05/2017<br>15:00:00              | Open             | Tender<br>Submission         |
| 4   | Invasive Pressure Monitoring Kits [821158]                                       | Procurement and<br>Logistics Service       | [i]  | 10/03/2017<br>16:27:36 | 06/04/2017<br>15:00:00              | Open             | Tender<br>Submission         |
| 5   | Sports Retail Stock and<br>Management of Stock System                            | Lisburn and<br>Castlereagh City<br>Council | [i]  | 10/03/2017<br>10:29:03 | 31/03/2017<br>12:00:00              | Open             | Tender<br>Submission         |

#### **Examples of an Advanced 'Search'**

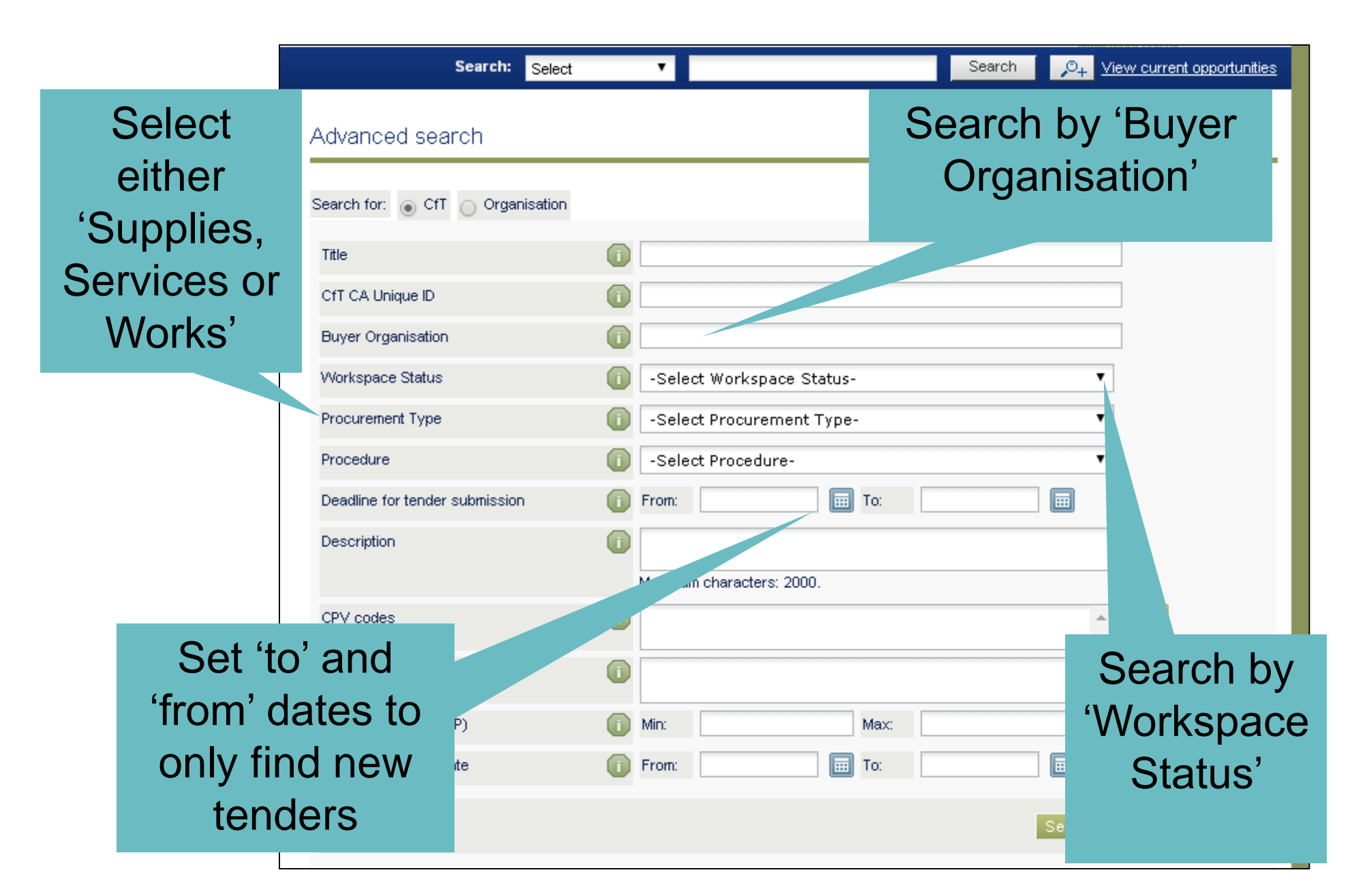

#### Are suppliers using eTendersNI?

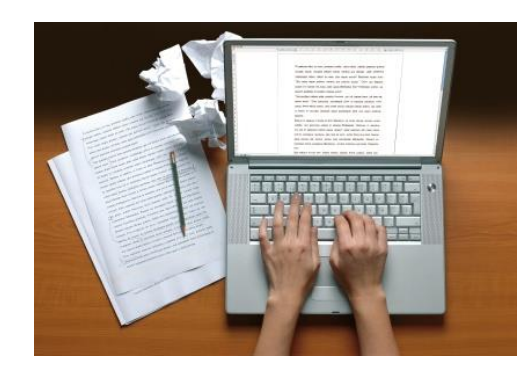

## More than 27,000 tenders submitted

## More than 14,200 suppliers registered

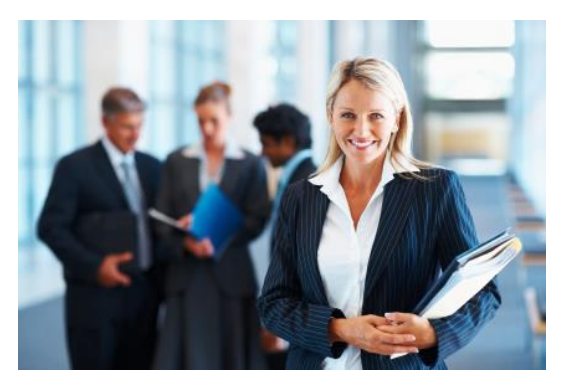

### Key tips for using eTendersNI

- Submit your first tender at least **two hours** before the deadline.
- New users may require assistance from the helpdesk at the point of submitting the final tender – allow enough time.
- The helpdesk will advise how to adjust settings on your computer to enable tender submission.

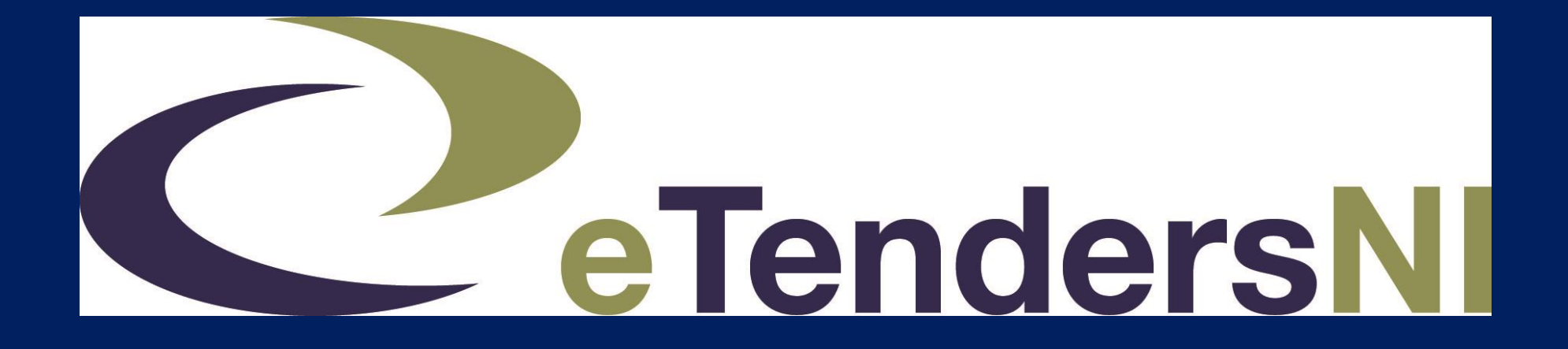

## A walkthrough of the portal

Understanding the abbreviations used on eTendersNI screens:

Suppliers are referred to as Economic Operators (EO)

Tender opportunities are Calls for Tenders (CfT)

Buyers are referred to as Contracting Authorities (CA)

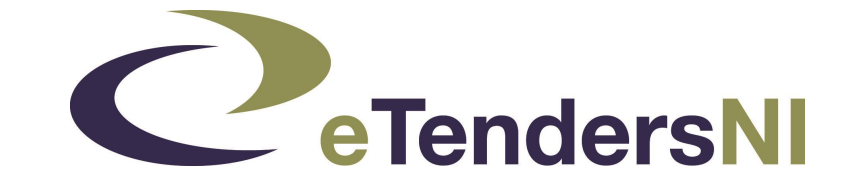

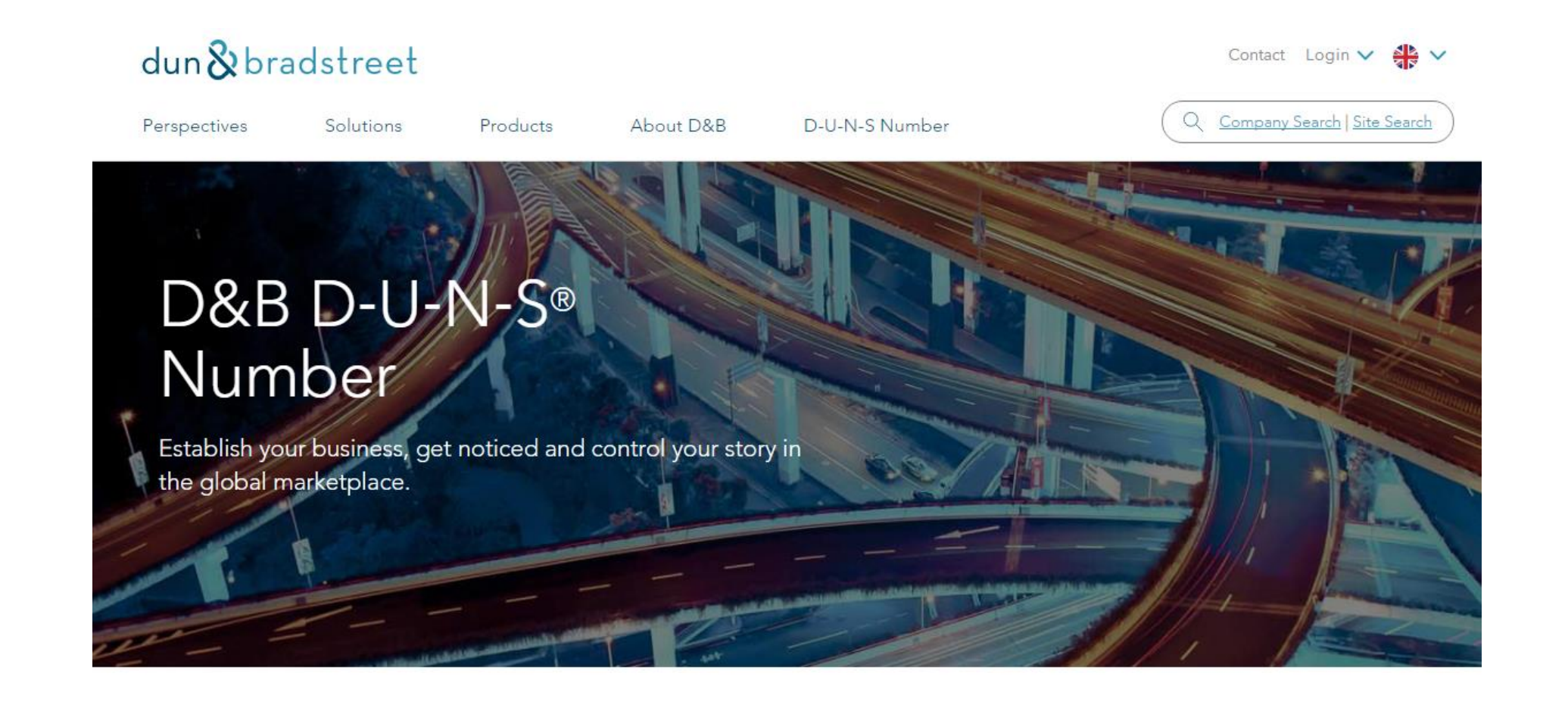

HOME > D-U-N-S NUMBER

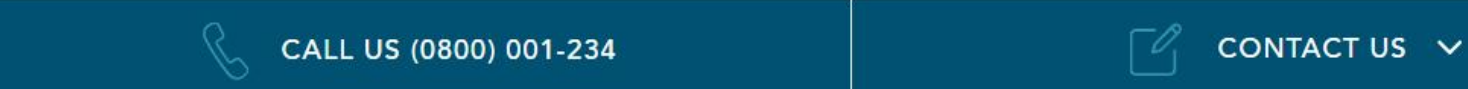

Have your D-U-N-S number ready

### **Decide on your EO Administrator**

- This person can edit all your organisation details on eTendersNI
- Get your Administrator to carry out the registration
   process
- They can add / delete other users after this

#### Later on you can decide on additional Users

- Express an interest in a Call for Tender
- Submit a request for clarification and view responses
- Prepare and submit tender returns
- Accept / reject contract awards

## Registration

#### Register Supplier

| Please provide your Organisation Nar                 | ne, and/ or DUNS number, and click the button '  | Retrieve company data from D&B to proceed |
|------------------------------------------------------|--------------------------------------------------|-------------------------------------------|
| Please note that your Organisation Na                | ame should not contain the following characters: | <, >, %.                                  |
|                                                      |                                                  | Close                                     |
|                                                      |                                                  |                                           |
| Step 1: Organisation Details                         |                                                  |                                           |
|                                                      |                                                  | 1                                         |
| * Organisation Name :                                |                                                  | )<br>  Ga)                                |
| * D-U-N-S number:                                    |                                                  |                                           |
|                                                      | Retrieve company data from D&B to proceed        |                                           |
| * Company type:                                      | -Select Company Type-                            | $\checkmark$                              |
| * Enterprise type:                                   | -Select Enterprise Type-                         | ~                                         |
| * Please state the percentage of business            | -Select NI percentage-                           | $\checkmark$                              |
| that the company carries out in Northern<br>Ireland: |                                                  |                                           |
| Constructionline Number:                             |                                                  |                                           |
| * Are you a Social Economy Enterprise<br>(SEE)?:     | ⊖ <sup>Yes</sup> ⊖ No                            |                                           |
| * Are you a Voluntary or Community (VOC)?:           | ⊖ Yes ⊖ No                                       |                                           |
| Company Registration Number:                         |                                                  | [i]                                       |
| VAT number:                                          |                                                  | GB - [1]                                  |
| * Country:                                           | United Kingdom                                   |                                           |
| * Email:                                             |                                                  |                                           |
| Fax:                                                 |                                                  |                                           |
| * Please type the code shown below:                  |                                                  | ]                                         |
|                                                      | to an da                                         | Refresh code                              |
|                                                      | DZXequ                                           |                                           |
|                                                      |                                                  |                                           |
|                                                      |                                                  | Validata & Captiona Class                 |
|                                                      |                                                  | Validate & Continue Clear Cancel          |

### **During Registration**

 Opportunity to register interest in all tenders published by a particular Contracting Authority – skip if not relevant

| CAs of interest: | AGIME Test CA                   |          |
|------------------|---------------------------------|----------|
|                  | Belfast Board Test              | $\wedge$ |
|                  | BSO PaLS                        |          |
|                  | C Slator                        | V        |
|                  | Central Procurement Directorate |          |

 Choosing Contracting Authorities from the list will mean eTendersNI generates email alerts as tenders are published

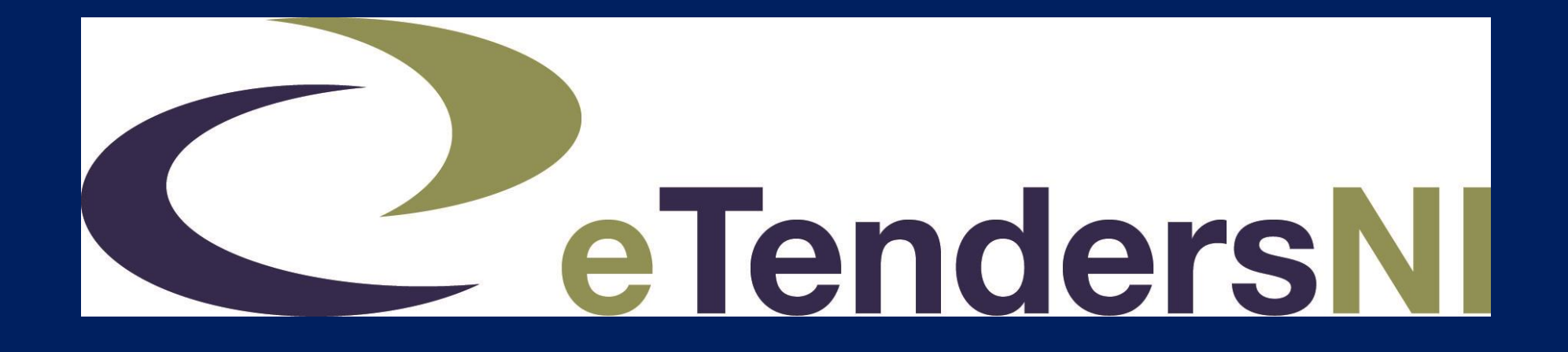

Next step: save information to your profile about relevant categories that interest you

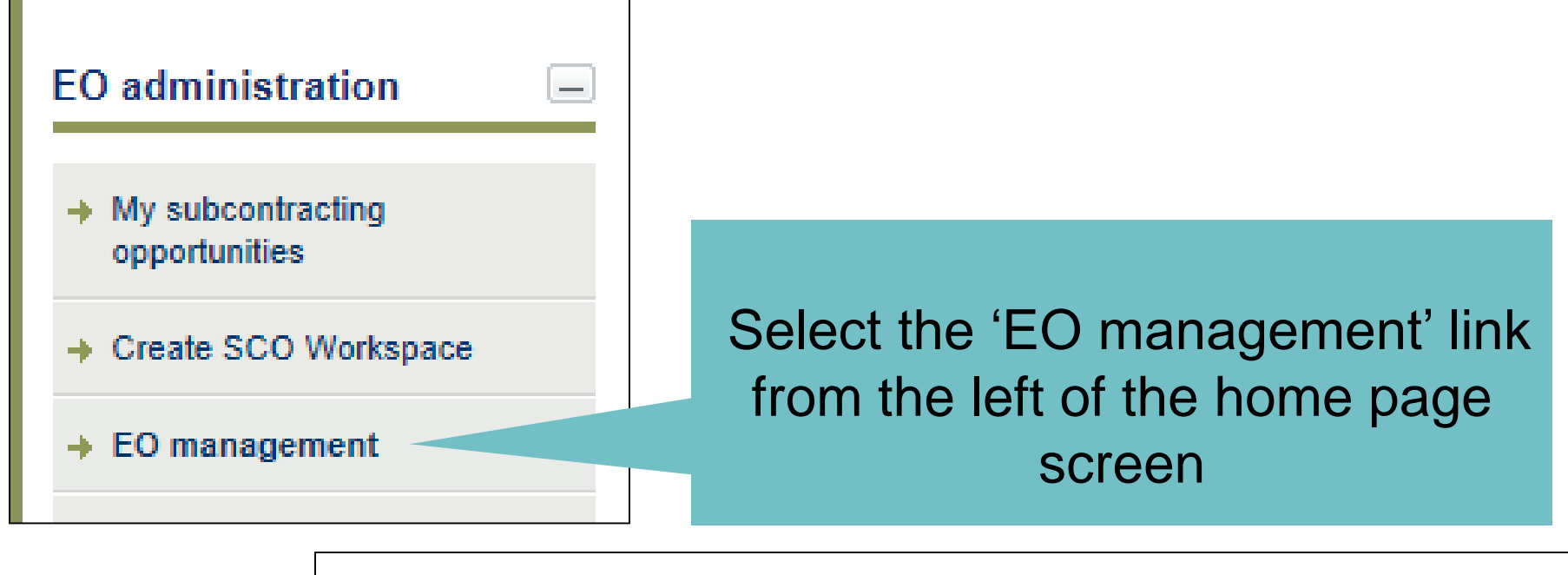

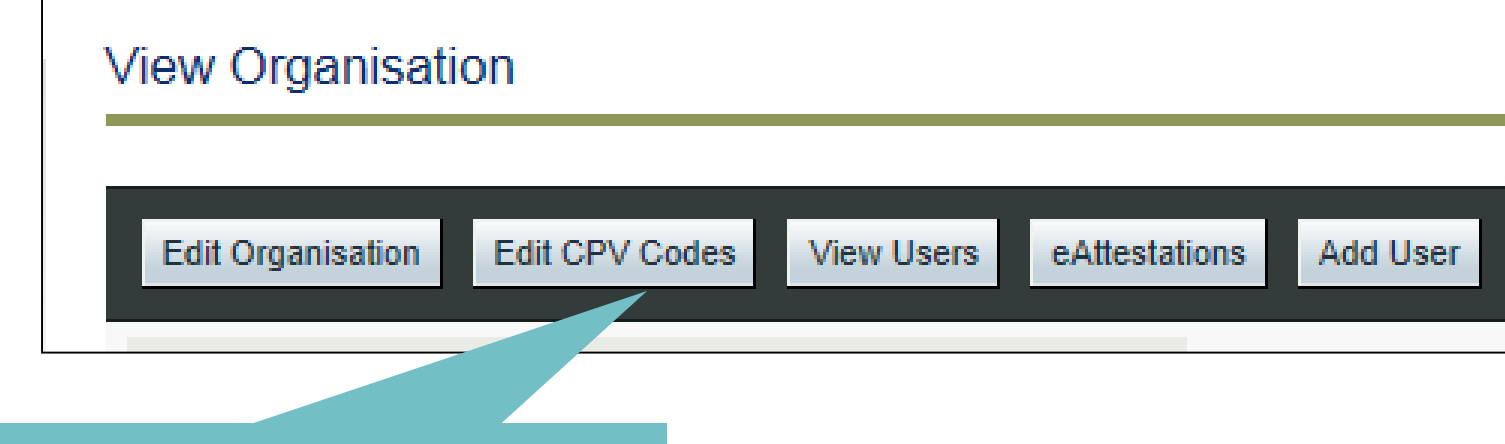

Select the 'Edit CPV Codes' option from the main options on this screen

| Edit CPV Codes         |               |
|------------------------|---------------|
|                        |               |
| Edit CPV Codes         |               |
| CPV Codes of interest: |               |
|                        | Finish Cancel |
|                        |               |

CPV codes are used across all the EU countries to classify contracts into categories

Most codes are 8 or 9 digits, but eTendersNI allows you to search without knowing your code – start by selecting the 'Search' button (magnifying lens symbol)

#### Selecting procurement categories: using a word search

| Search                                               |                          |
|------------------------------------------------------|--------------------------|
| communication                                        |                          |
| Search                                               | Type in the 'Search'     |
| Search results                                       | text box and select the  |
| 48500000-Communication and multimedia software pack  | 'Search' button          |
| 50331000-Repair and maintenance services of telecomr |                          |
| 50332000-Telecommunications-infrastructure maintenar |                          |
| 50330000-Maintenance services of telecommunications  | The results will be      |
| ADD TO LIST SYNCHRONISE LIST                         | listed                   |
|                                                      |                          |
|                                                      |                          |
|                                                      | Select a CPV category    |
|                                                      | from the results and     |
| Selected Items                                       | the 'Add to List' button |
| 48510000-Communication software package              |                          |
|                                                      |                          |
|                                                      |                          |
|                                                      | Select Submit to save    |
|                                                      | your categories          |
| ∧ → ✓ Submit                                         |                          |

#### Using the category tree to find the exact category

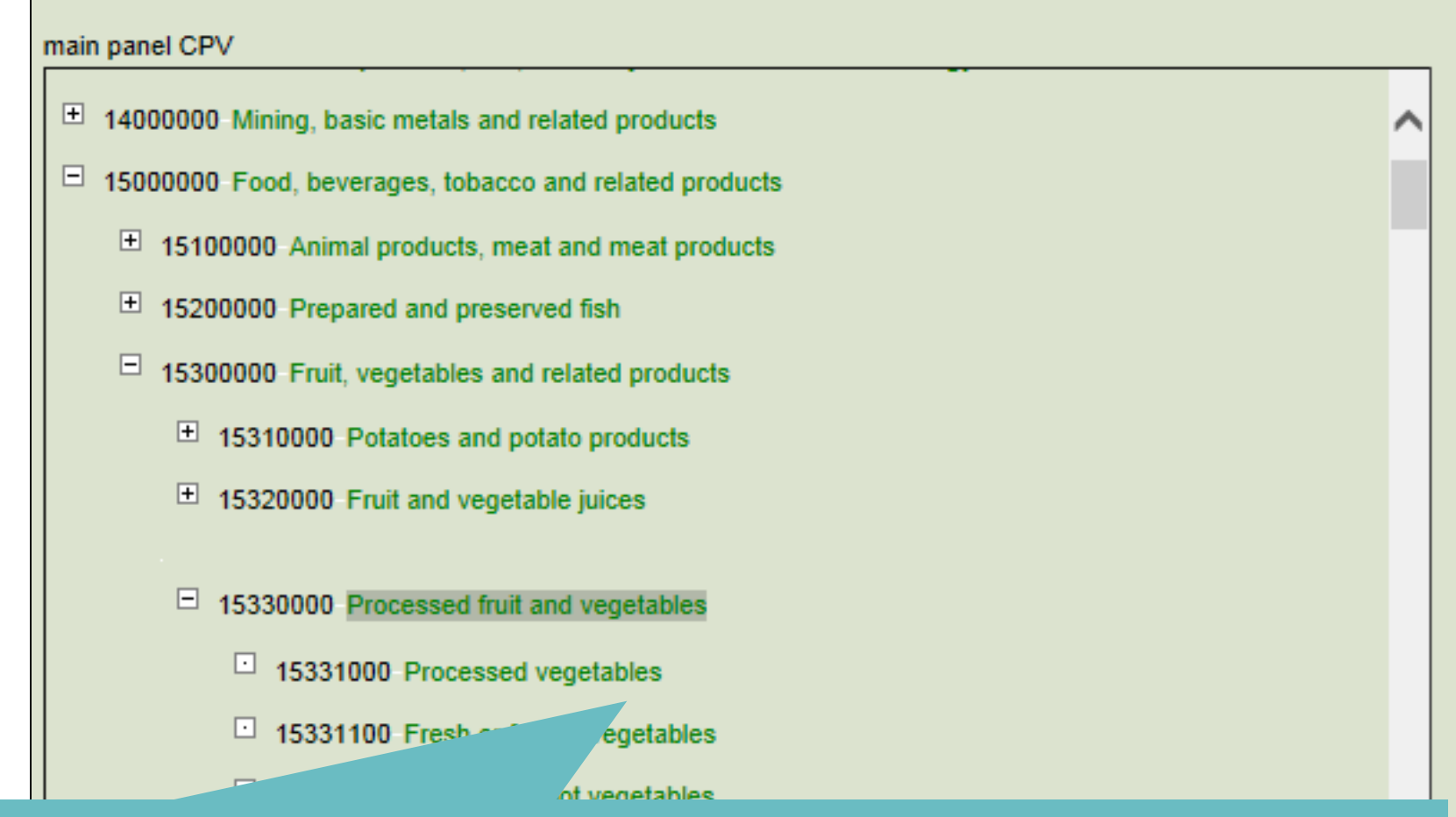

Use the + and – symbols to navigate through the layers

Double-click on a title you are certain you want to select

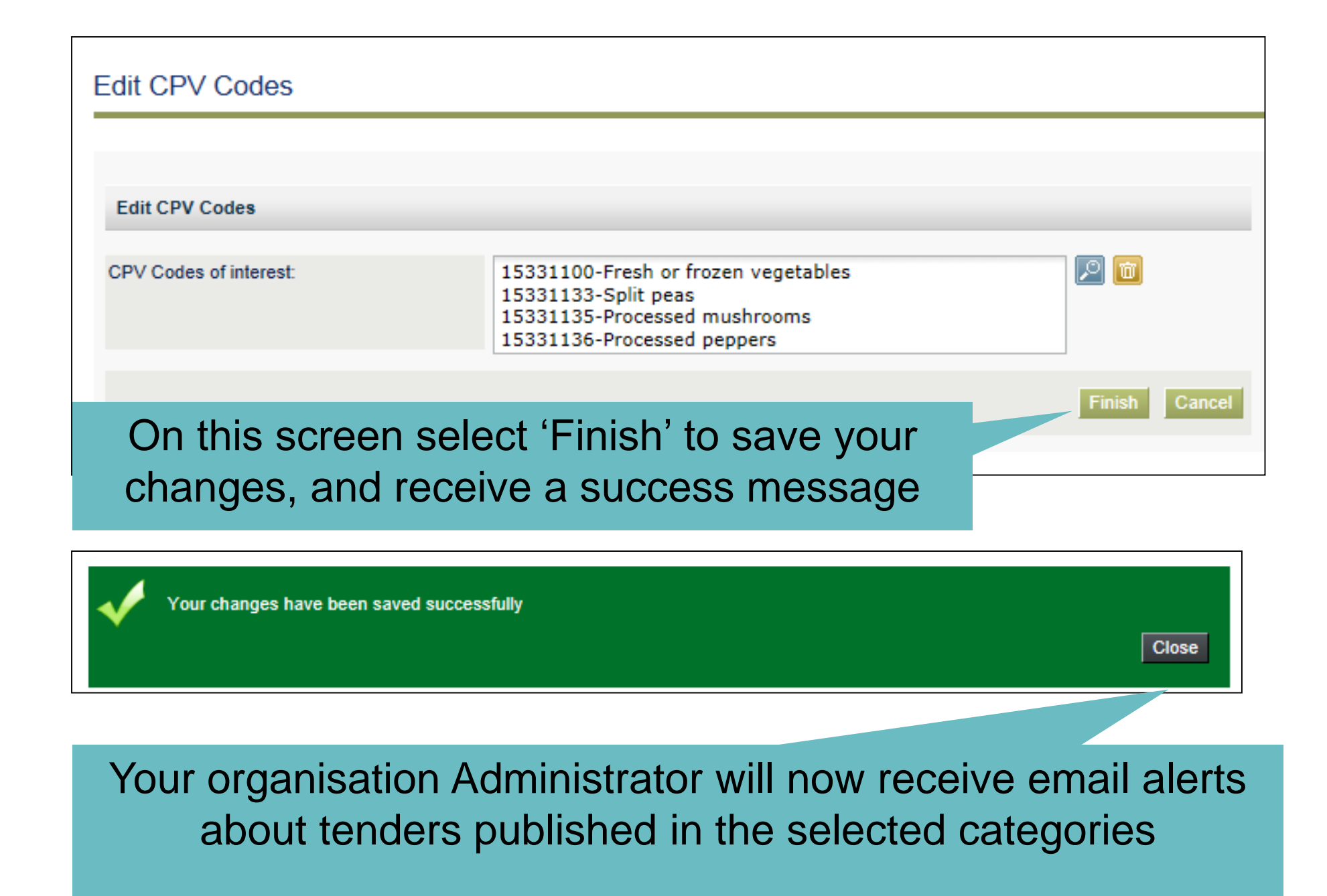

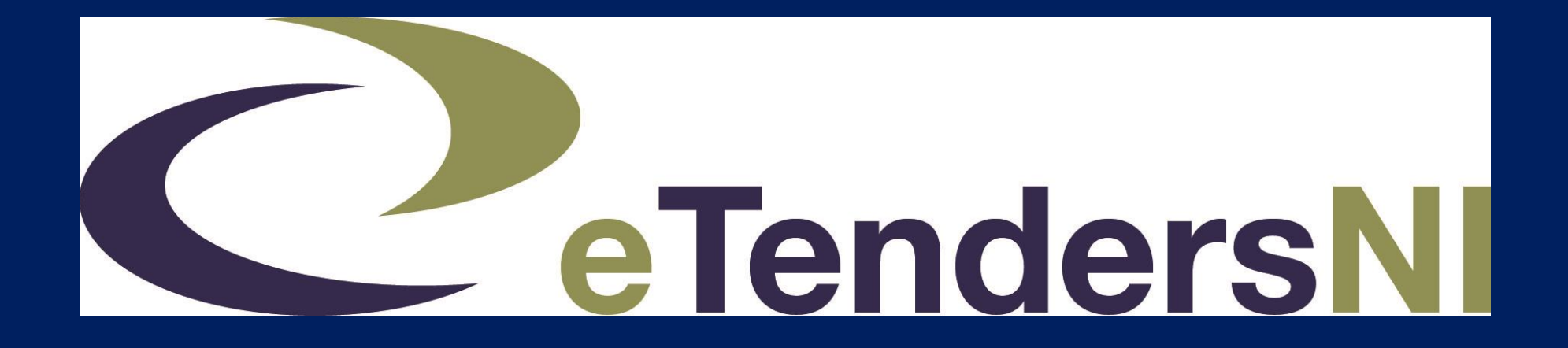

## Get to know the home page

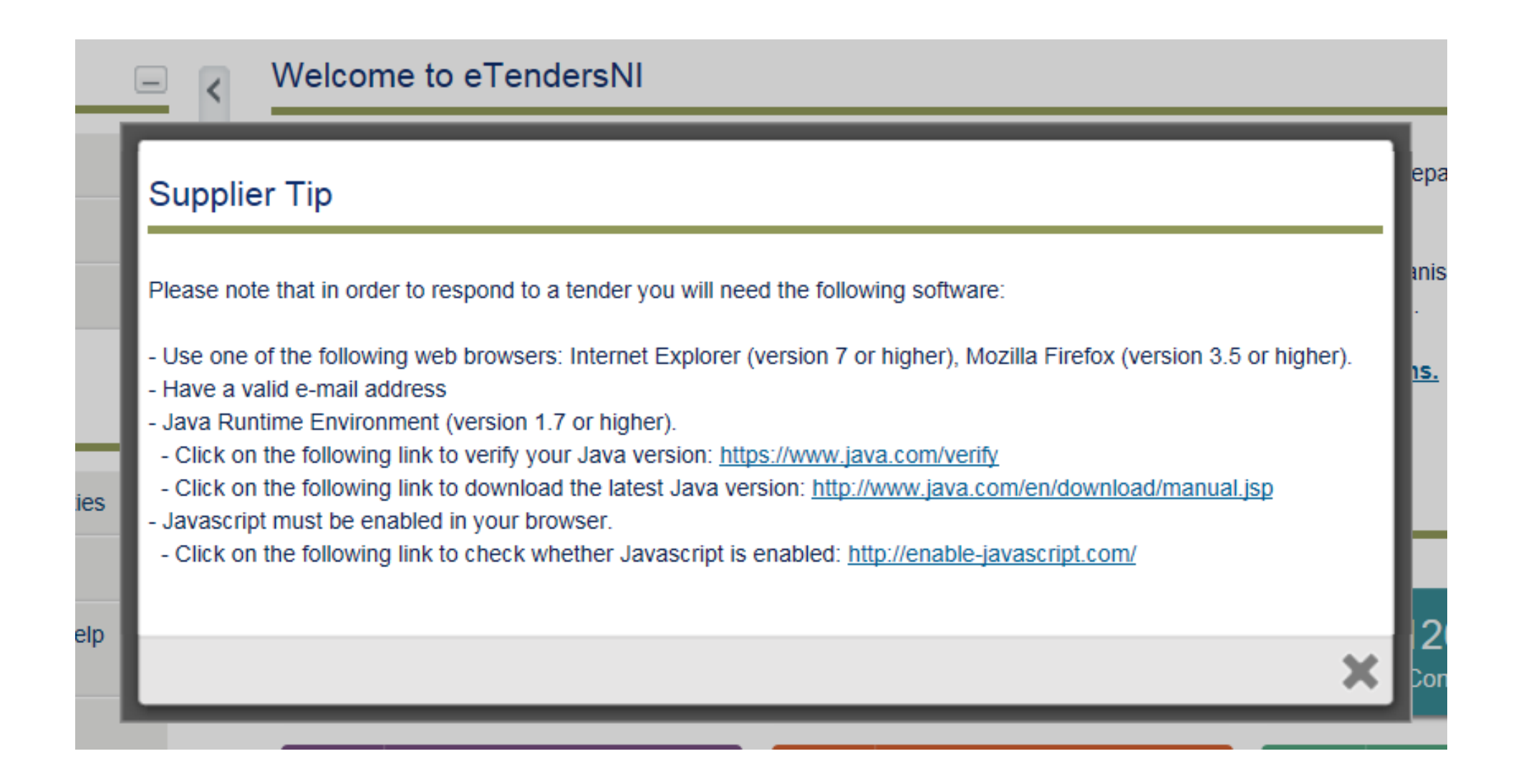

#### The home page: CfT Management

| Log in 📃                                                                  | < | My CfTs    | 5                                             |                                                   |
|---------------------------------------------------------------------------|---|------------|-----------------------------------------------|---------------------------------------------------|
| Logged in as:<br>Joanna Bloggs (Economic<br>Operator Admin )<br>(U K) Ltd |   | <b>i y</b> | ou are not associated with any CfT.           |                                                   |
| Last login on :<br>→ Edit Profile                                         |   | List of Cf | 5                                             |                                                   |
| → User Homepage                                                           |   |            | 'My CfTs' section of                          | on the <b>home page</b>                           |
| → Log out                                                                 |   |            |                                               |                                                   |
| CfT Management<br>→ List of my CfTs                                       |   |            | Once you as<br>organisation with<br>be displa | sociate your<br>a CfT, the title will<br>yed here |
| <ul> <li>Download tender preparation<br/>tool</li> </ul>                  |   |            |                                               |                                                   |

#### The home page: EO administration

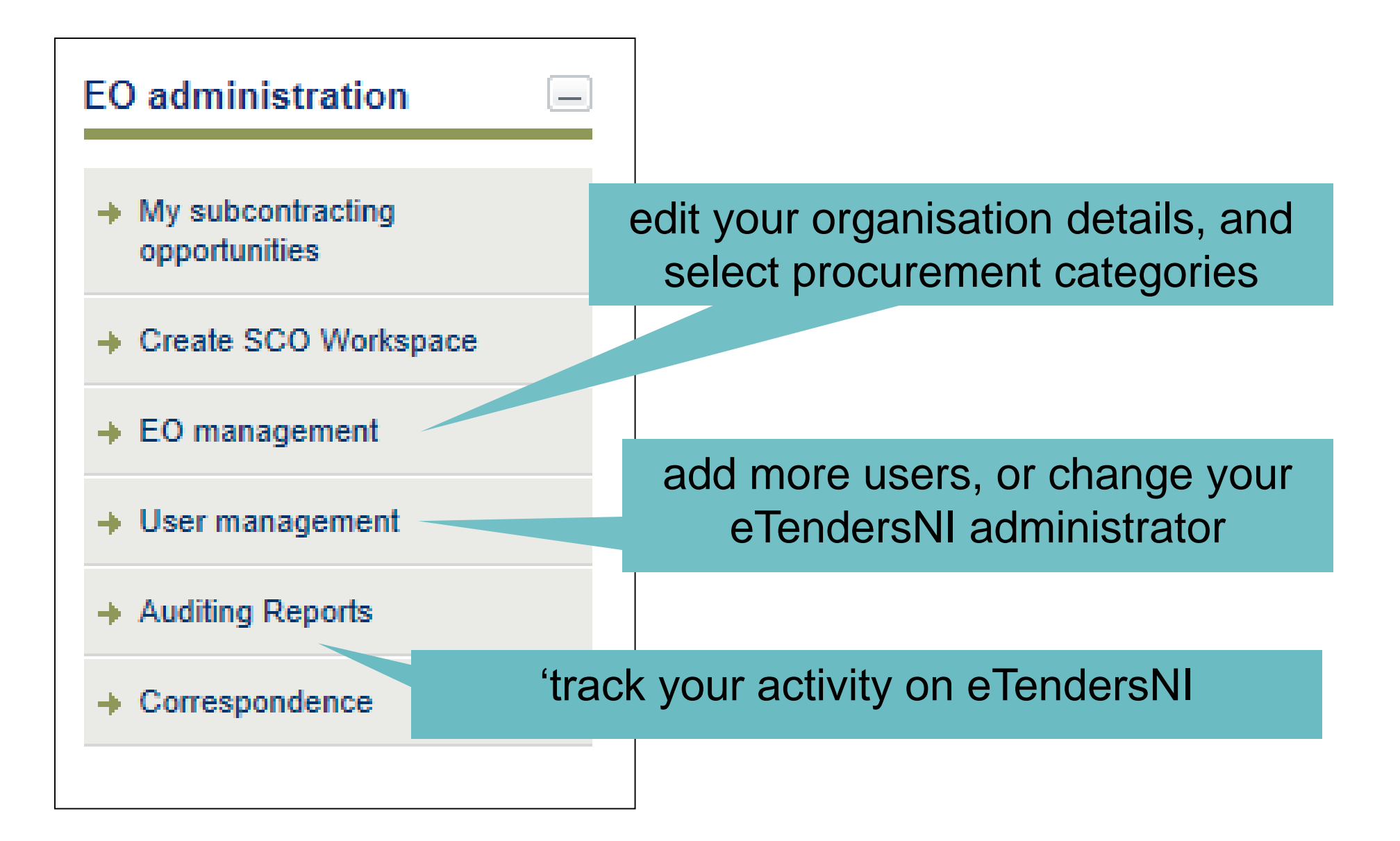

#### The home page: Information section

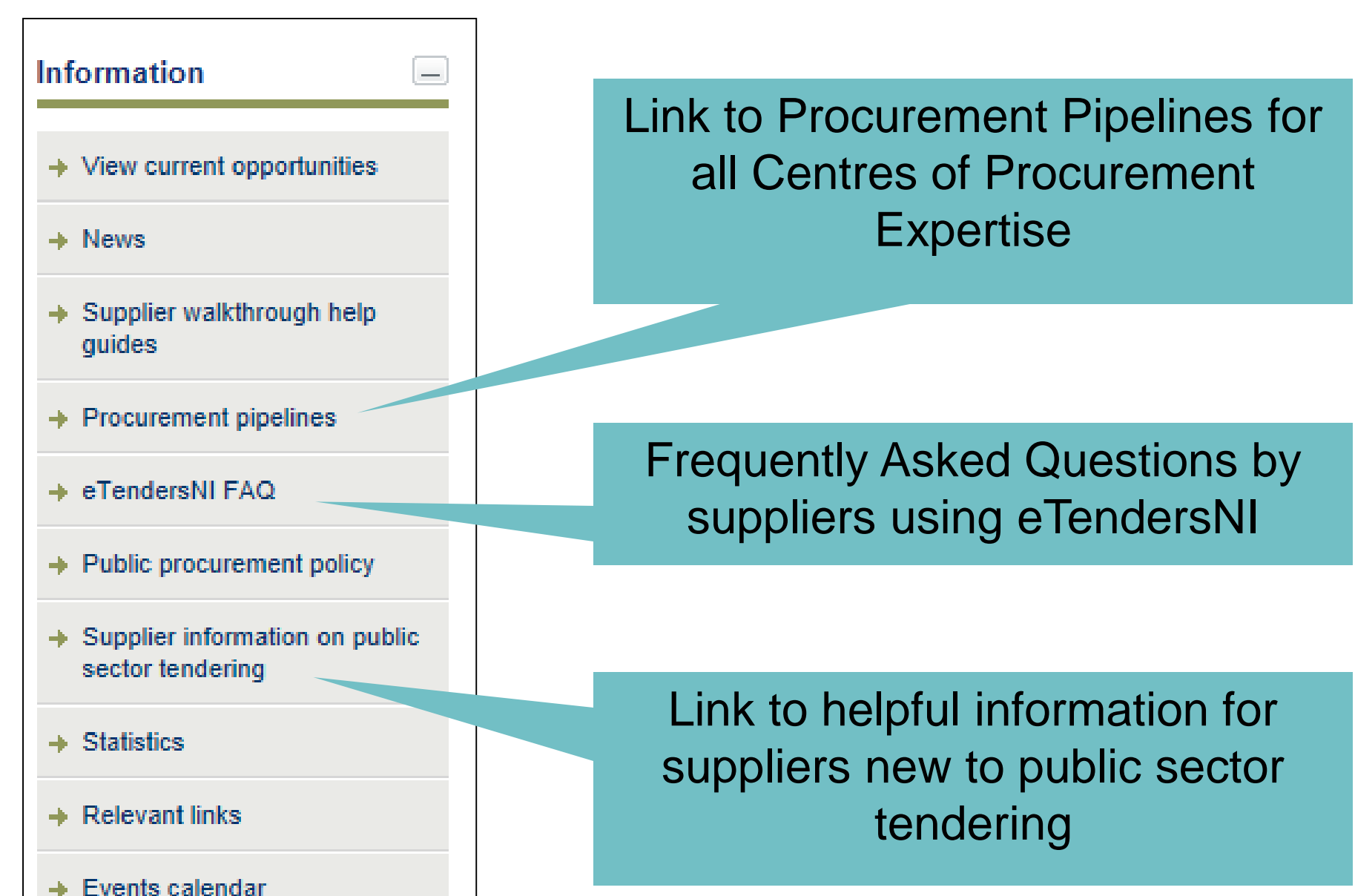

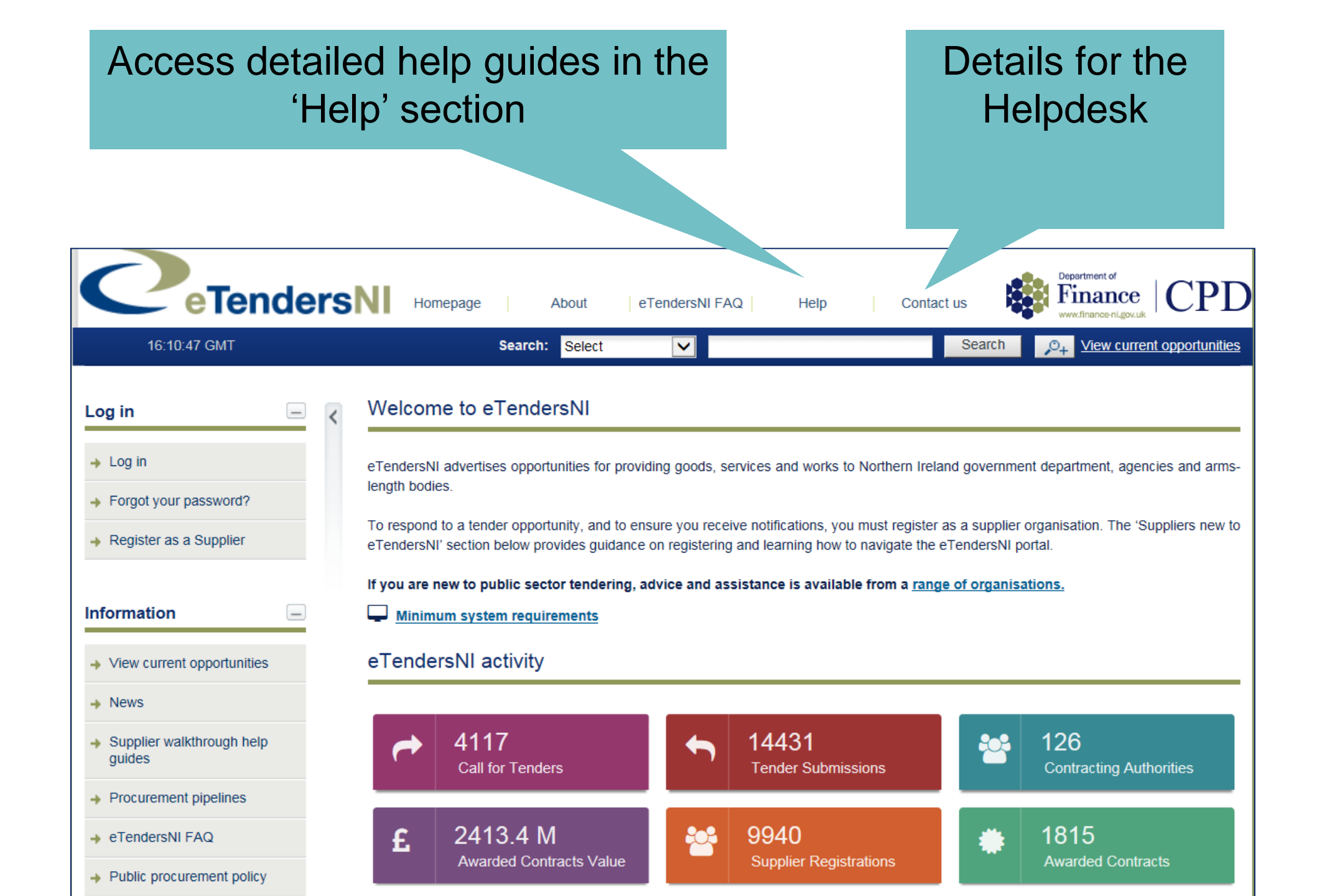

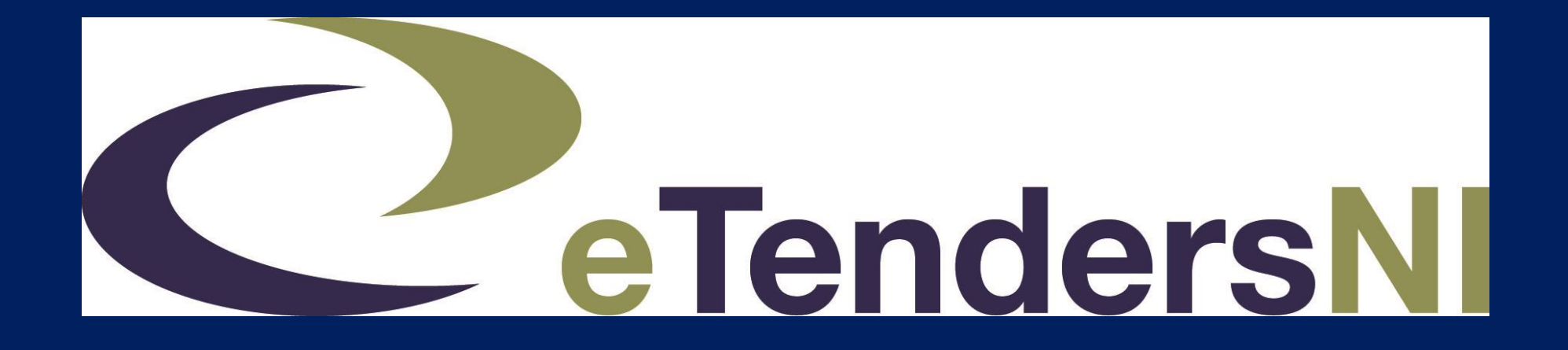

## Using the Call for Tender menu options

| #  | CfT Title \$                                                                      | CA \$                                      | Info | Date<br>published ≎    | Tenders<br>Submission<br>Deadline ≑ | Procedure<br>¢ | Status \$            |
|----|-----------------------------------------------------------------------------------|--------------------------------------------|------|------------------------|-------------------------------------|----------------|----------------------|
| 1  | RID 821365 - Dept for Communities<br>Maintenance of Lektriever Storage<br>Devices | CPD - Supplies and<br>Services Division    | [i]  | 13/03/2017<br>15:47:52 | 05/04/2017<br>15:15:00              | Open           | Tender<br>Submission |
| 2  | Fresh Bakery Produce (681708)                                                     | Procurement and<br>Logistics Service       | [i]  | 12/03/2017<br>17:06:06 | 10/04/2017<br>15:00:00              | Open           | Tender<br>Submission |
| 3  | Window Cleaning Services [441093]                                                 | Procurement and<br>Logistics Service       | [i]  | 11/03/2017<br>11:49:26 | 09/05/2017<br>15:00:00              | Open           | Tender<br>Submission |
| 4  | Invasive Pressure Monitoring Kits [821158]                                        | Procurement and<br>Logistics Service       | [i]  | 10/03/2017<br>16:27:36 | 06/04/2017<br>15:00:00              | Open           | Tender<br>Submission |
| 5  | Sports Retail Stock and<br>Management of Stock System                             | Lisburn and<br>Castlereagh City<br>Council | [i]  | 10/03/2017<br>10:29:03 | 31/03/2017<br>12:00:00              | Open           | Tender<br>Submission |
| 6  | Children's Attractions and<br>entertainment for Council Events                    | Lisburn and<br>Castlereagh City<br>Council | [i]  | 10/03/2017<br>10:00:44 | 03/04/2017<br>15:00:00              | Open           | Tender<br>Submission |
| 7  | Chiropody and Po<br>Consumables                                                   | Procurement and<br>Logistics Service       | [i]  | 09/03/2017<br>15:12:08 | 07/04/2017<br>15:00:00              | Open           | Tender<br>Submission |
| 8  | T1346 - Provision of<br>Services for the North<br>Housing Executive               | thern Ireland                              | [i]  | 09/03/2017<br>15:11:01 | 22/03/2017<br>15:00:00              | Open           | Tender<br>Submission |
| 9  | While viewing a list of opportunities                                             |                                            |      |                        |                                     |                |                      |
| 10 | Click on any CfT title to find out more                                           |                                            |      |                        |                                     |                |                      |

#### Select the 'Show CfT Menu' option

#### View CfT Workspace

| CfT: Children's Attractions and entertainment for Council Events | Show CfT Menu                                                                                                    |
|------------------------------------------------------------------|----------------------------------------------------------------------------------------------------|
| Tender submission deadline in (days/hours):                      | 20/3                                                                                                    |
| Buyer Organisation:                                              | Lisburn and Castlereagh City Council                                                                                      |
| Title:                                                           | Children's Attractions and entertainment for Council Events                                                               |
| CfT CA Unique ID:                                                | LCC-25                                                                                                    |
| Evaluation Mechanism:                                            | Best Price-Quality Ratio                                                                                                  |
| Description:                                                     | This is a tender for children's attractions and entertainment for<br>various Lisburn and Castlereagh City Council events, |
| Procurement Type:                                                | Services                                                                                                    |
| CPC Category:                                                    | Other services                                                                                                    |
| Directive:                                                       | 2014/24/EU (Classic)                                                                                                    |
| Procedure:                                                       | Open                                                                                                    |
| CfT Involves:                                                    | A Public Contract                                                                                                    |
| CPV Codes:                                                       | 92300000-Entertainment services<br>37530000-Articles for funfair, table or parlour games                                  |
| Contact Point:                                                   | amanda.culbert@lisburncastlereagh.gov.uk                                                                                  |

#### View CfT Workspace

| CfT: Children's Attractions and entertainment for Council Events |                               | Hide CfT Menu              |
|------------------------------------------------------------------|-------------------------------|----------------------------|
| Tender submission deadline in (days/hours):                      | 20/3                          | CfT core information       |
| Buyer Organisation:                                              | Lisburn and Castlereagh Ci    | CfT documents              |
| Title:                                                           | Children's Attractions and e  | Expression of Interest     |
| CfT CA Unique ID:                                                | LCC-25                        | Tender                     |
| Evaluation Mechanism:                                            | Best Price-Quality Ratio      | Specify Alerts             |
| Description:                                                     | This is a tender for children | Messaging                  |
|                                                                  | various Lisburn and Castler   | Automated notifications    |
| Procurement Type:                                                | Services                      |                            |
| CPC Category:                                                    | Other services                |                            |
| Directive:                                                       | 2014/24/EU (Classic)          |                            |
| Procedure:                                                       | Open                          |                            |
| CfT Involves:                                                    | A Public Contract             |                            |
| CPV Codes:                                                       | 92300000-Entertainment se     | ervices                    |
|                                                                  | 37530000-Articles for funfa   | ir, table or parlour games |
| Contact Point:                                                   | amanda.culbert@lisburnca      | stlereagh.gov.uk           |

## **Explore the CfT menu options**

- View your correspondence
- View tender documents
- Set reminders about the deadline
- Decide who gets the reminders
- Submit clarification questions
- Create & submit tenders

| Hide CfT Menu           |
|-------------------------|
| CfT core information    |
| CfT documents           |
| Expression of Interest  |
| Tender                  |
| Specify Alerts          |
| Messaging               |
| Automated notifications |

## What should I expect to see in any set of tender documents?

- Instructions to Tenderers
- The evaluation criteria
- Conditions of contract
- Specification / Requirement
- Pricing Schedule

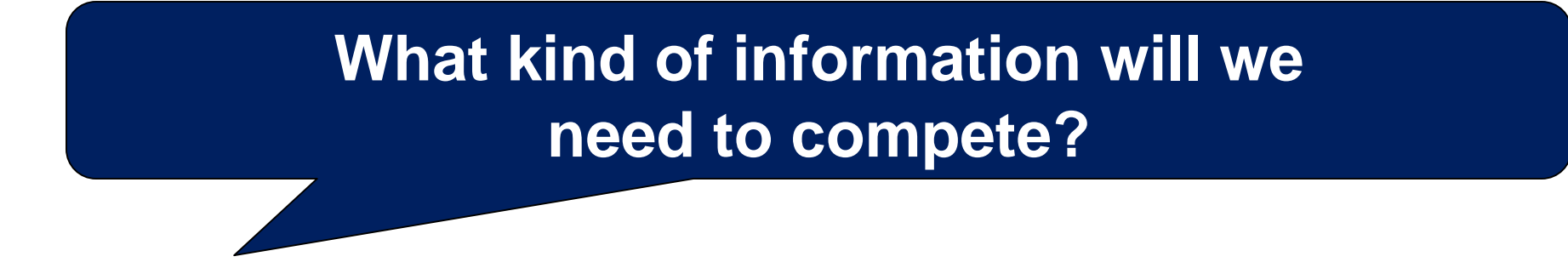

- Examples of similar projects you have delivered
- Proof of your ability to deliver the contract
- Proof of your financial standing / professional conduct
- Health and safety experience and systems in place

### The 'messaging' option

| View Messages           |                    |                                        |                   |                             |  |  |  |
|-------------------------|--------------------|----------------------------------------|-------------------|-----------------------------|--|--|--|
| ✓ CfT:Molecular Patholo | gy to the Northern | I Health and Social Ca                 | re Trust          | Show CfT Menu               |  |  |  |
| Inbox Sent Messages     | Draft Messages     |                                        |                   |                             |  |  |  |
|                         |                    |                                        |                   | Compose                     |  |  |  |
| Search Message          |                    |                                        |                   |                             |  |  |  |
| Subject:                |                    |                                        |                   |                             |  |  |  |
| Broadcast:              |                    | ⊖ <sup>Yes</sup> ⊖ <sup>No</sup> [Clea | ar]               |                             |  |  |  |
|                         |                    |                                        |                   | Search                      |  |  |  |
| No results found.       |                    |                                        | 'Compose' a<br>th | a new message to<br>e buyer |  |  |  |

If you have associated your organisation with a tender, you can use this option to specify when you want email alerts:

e.g. a reminder a week from the tender submission deadline

If you have associated your organisation with a tender, you can use this option to specify which of your colleagues receive the email alerts

#### Hide CfT Menu

CfT core information

CfT documents

Expression of Interest

Tender

Specify Alerts

Messaging

Automated notifications

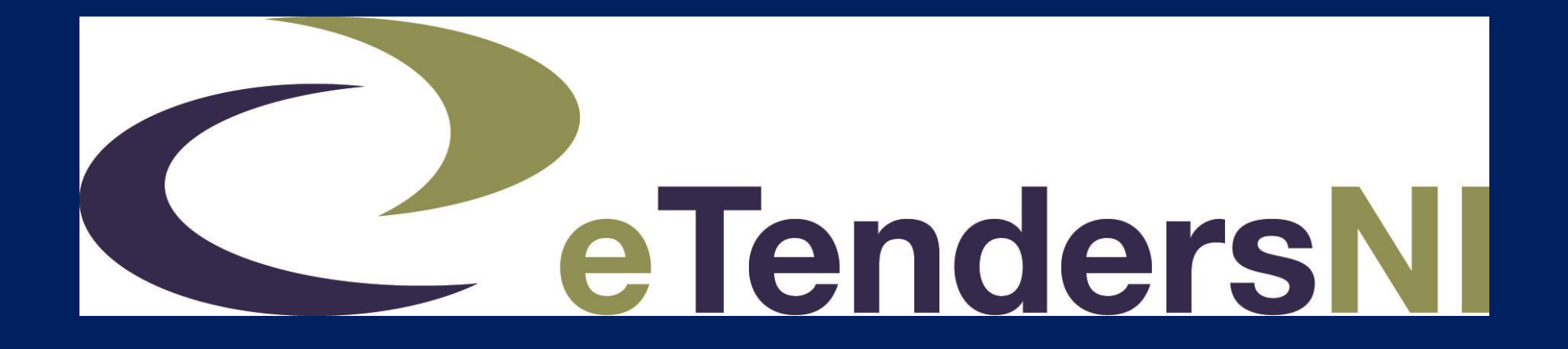

## Using the tender tool

#### Saving a Tender

• The draft tender is saved to your computer NOT in eTendersNI

- Create a folder on your computer for saving your tenders.
- Don't move the file to another location before your tender is completed.

| Search: Select                              | Se                       | arch <i>D</i> + <u>View current opportunities</u> |  |  |  |  |  |
|---------------------------------------------|--------------------------|---------------------------------------------------|--|--|--|--|--|
| View CfT Workspace                          |                          |                                                   |  |  |  |  |  |
| CfT: CfT 336                                |                          | Hide CfT Menu                                     |  |  |  |  |  |
| Tender submission deadline in (days/hours): | 1/4                      | CfT core information                              |  |  |  |  |  |
| Buyer Organisation:                         | Contracting Authority 01 | CfT documents                                     |  |  |  |  |  |
| Title:                                      | CfT 336                  | Tender                                            |  |  |  |  |  |
| CfT CA Unique ID:                           | CA 01-1555               | Withdraw Eol                                      |  |  |  |  |  |
| Evaluation Mechanism:                       | Best Price-O , Ratio     | Specify Alerts                                    |  |  |  |  |  |
| Description:                                | CfT 32                   | Messaging                                         |  |  |  |  |  |
| Procurement Type:                           | 3                        | Automated notifications                           |  |  |  |  |  |

#### Select 'Tender' to open the tool

| View Tenders        |                                                 |                         |                  |             |
|---------------------|-------------------------------------------------|-------------------------|------------------|-------------|
| ✓ CfT:150416-1 Test | t(2) cft walkthrough                            |                         | Show CfT Menu    |             |
| 1. Type of associa  | tion                                            |                         |                  |             |
| 1. Associate a      | Ill users of my Economic Operator with this CfT |                         |                  |             |
| 2. Associate of     | only myself with this CfT                       |                         | Choos            | o who to    |
| 2. Accept Agreem    | nent for this CfT                               |                         |                  |             |
| View Supplier Deck  | laration.doc                                    |                         | associai         | ie with the |
|                     |                                                 |                         | ter              | nder        |
| 3. Confirm the vali | idity of your user details                      |                         |                  |             |
| Chris               | Johnson                                         | sup1                    |                  |             |
|                     |                                                 | Accept & Confirm all of | the above Cancel |             |
|                     |                                                 |                         |                  | 1           |
|                     | Accept and                                      | confirm                 |                  |             |

#### View Tenders

i

#### Tender submission is now open.

Please click on "Launch Tender Preparation" link for the Tender Preparation Tool to start and then complete all sections, saving as draft quite often. After completing all sections, submit your tender. Your tender should then be listed in the list of submitted tenders below.

| Show CfT Menu                                                                                                    |  |  |  |  |  |  |  |  |
|----------------------------------------------------------------------------------------------------|--|--|--|--|--|--|--|--|
| Save your draft tender before you open any other menu or leave the tender preparation tool.<br>All saved data in your draft tender is stored locally on your PC. No data is transferred to eTendersNI until you click on the "Pack and Submit tender" button, which encrypts and submits your tender.                                                       |  |  |  |  |  |  |  |  |
| Click here to prepare your response                                                                                                    |  |  |  |  |  |  |  |  |
| List of submitted Tenders (created online/offline)         #       Submitted       Name       View       Status       Tender       Received on       T/P       T/P       T/P submission       D/P match       D/P       D/P submission                                                                                                    |  |  |  |  |  |  |  |  |
| Cycle 1         List of submitted Tenders (created online/offline)         #       Submitted<br>By       Name       View<br>Tender       Status       Tender<br>Complete       Received on<br>Time       T/P<br>conformance       T/P<br>receipt ID       T/P submission<br>time       D/P match<br>result       D/P<br>receipt ID       D/P submis<br>time |  |  |  |  |  |  |  |  |

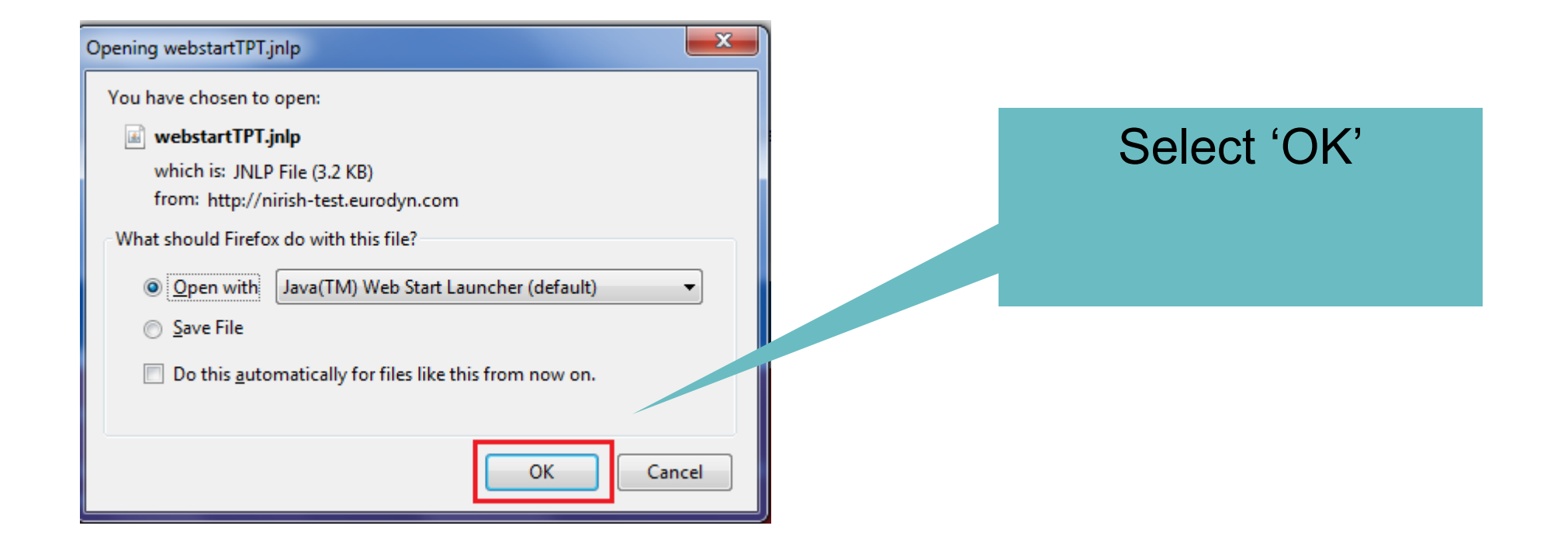

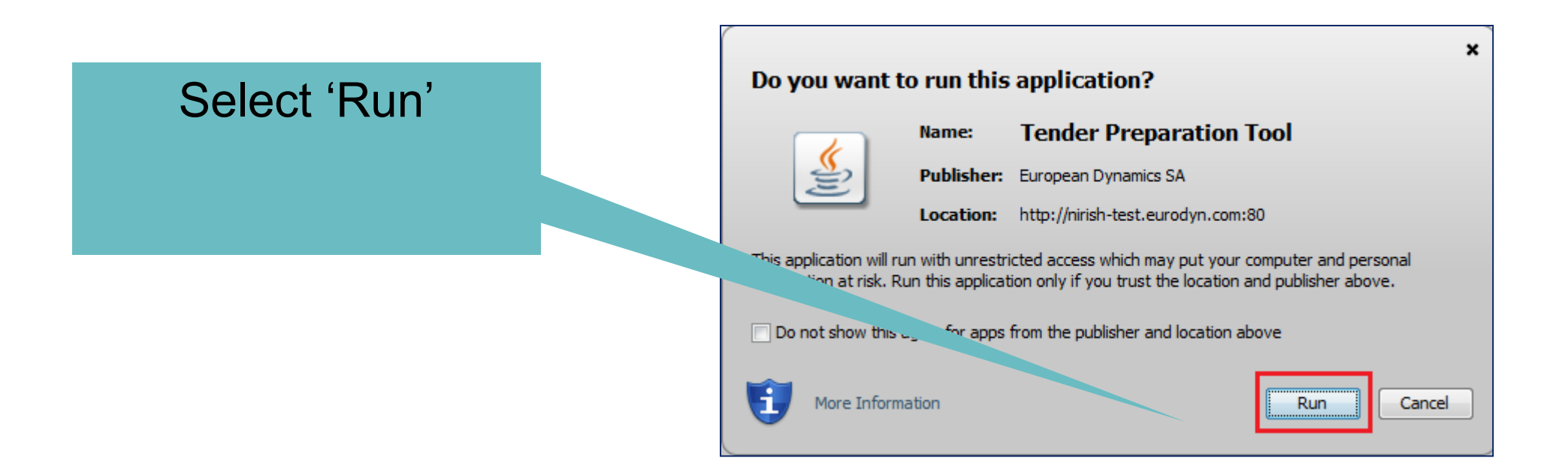

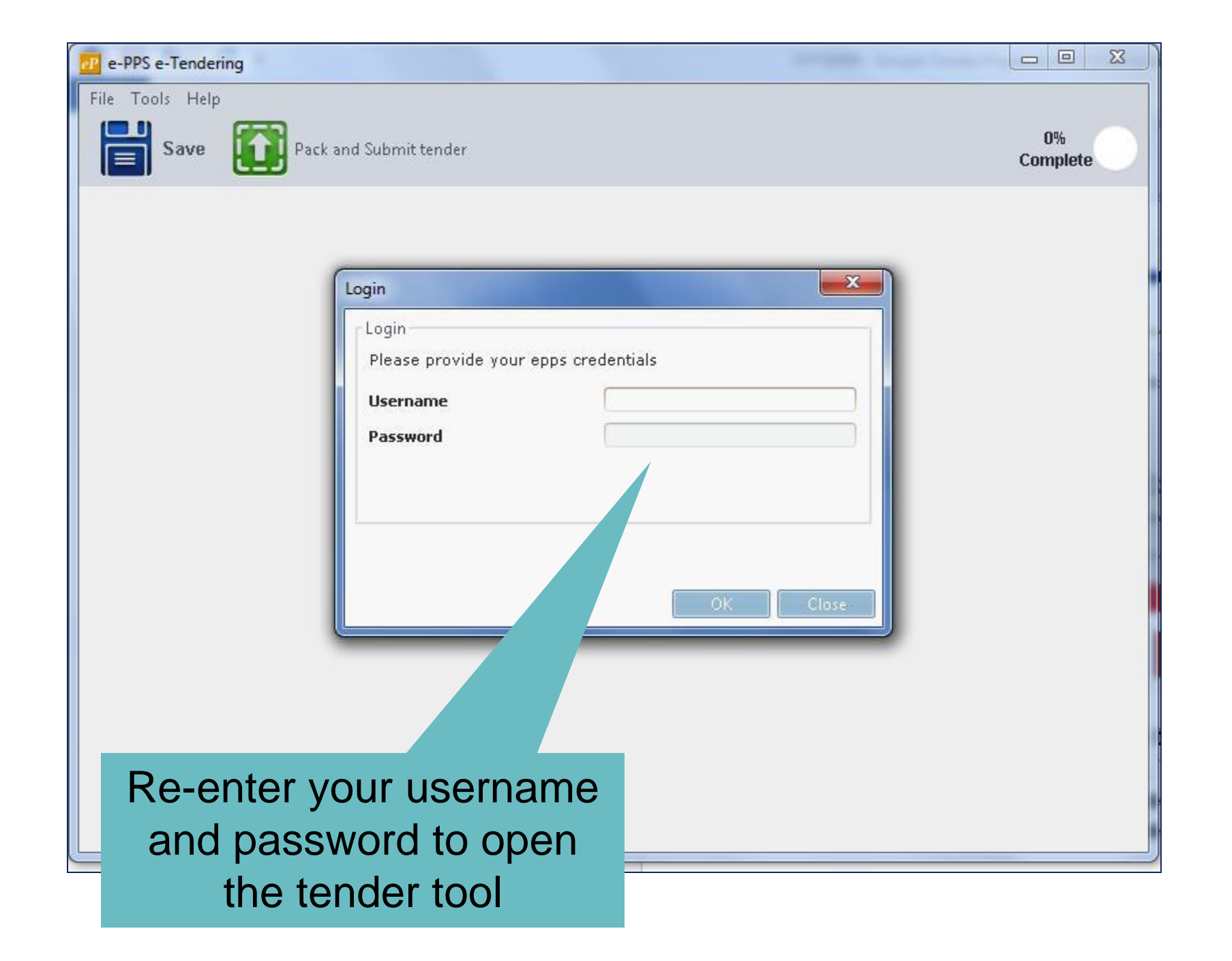

### The layout of the tender tool

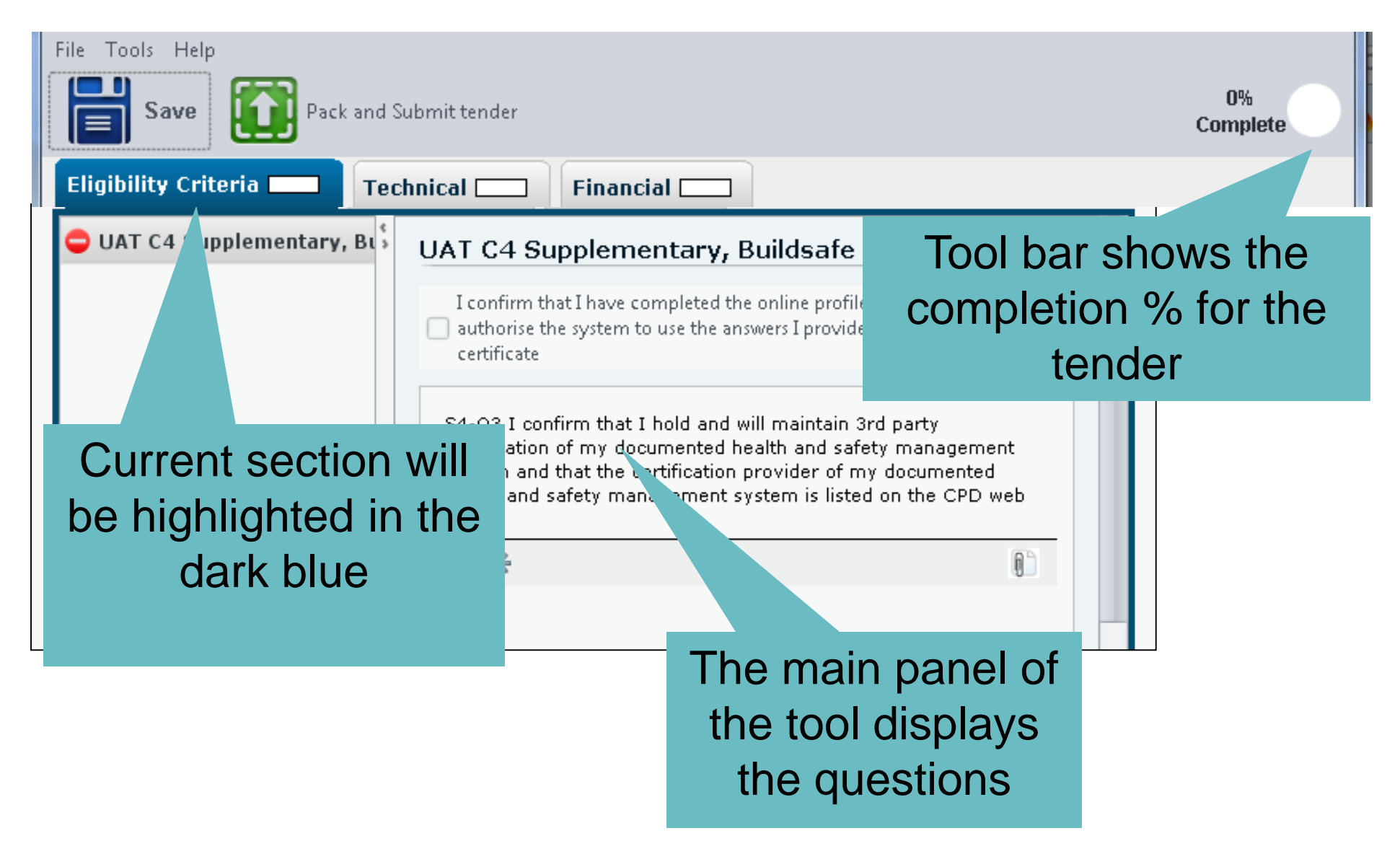

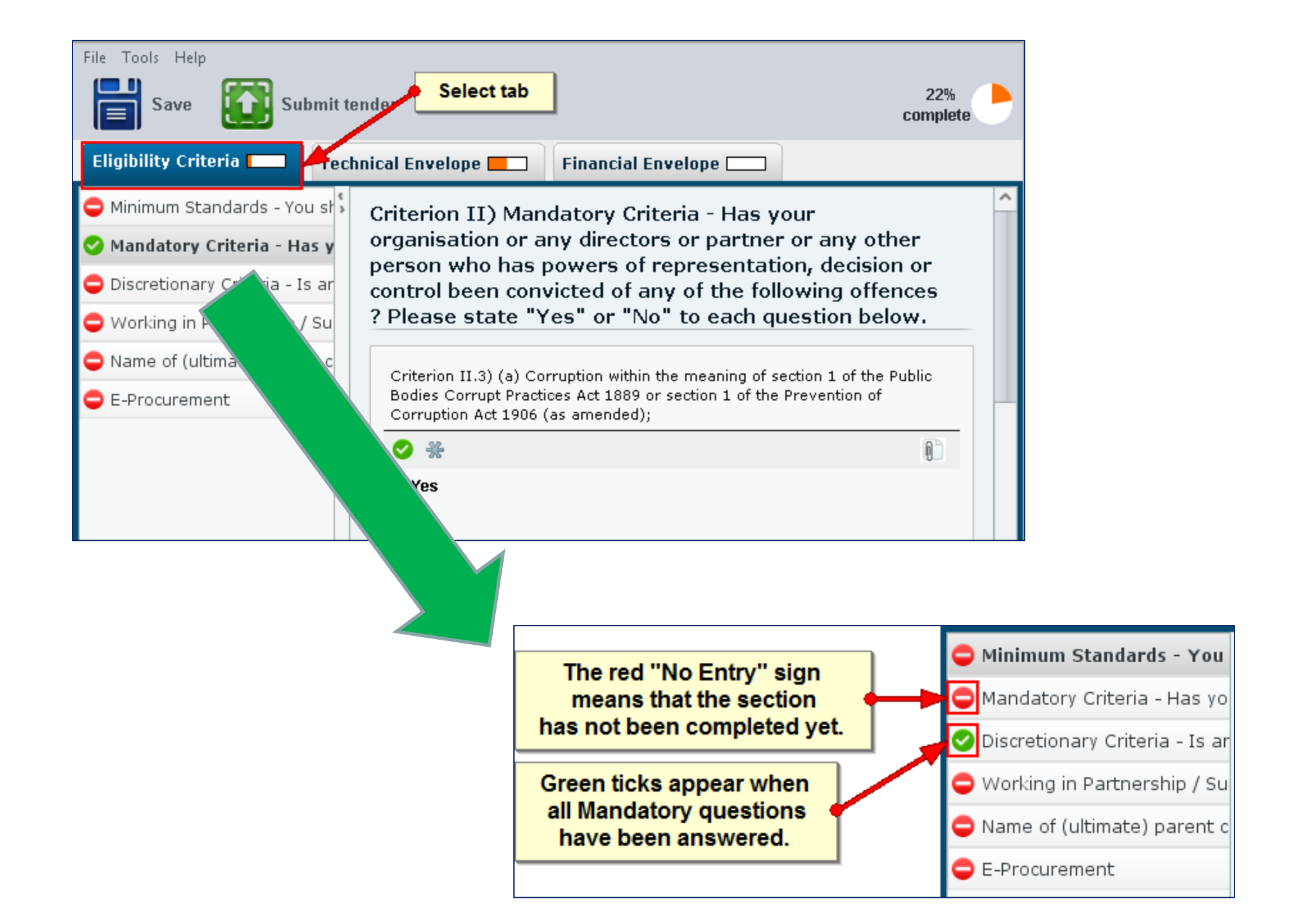

#### Attaching a document within the bid

| Criterion I.1) Please atta | ich your technical offer.                                                                                                    | on "Attach file"                                                                     |
|----------------------------|----------------------------------------------------------------------------------------------------|--------------------------------------------------------------------------------------|
|                            | Attach file                                                                                                    |                                                                                      |
| 🛃 Attach file              |                                                                                                    | <b>— X</b>                                                                           |
| Look in                    | : [ Documents 👻 🤌 👂                                                                                                    | 🤊 🛄 <del>-</del>                                                                     |
| Recent Items               | <ul> <li>tender</li> <li>tender1</li> <li>tenderAllLots</li> <li>tenderAllLots2</li> <li>tenderH</li> <li>test7Tender</li> <li>testtenderFA</li> </ul> | )) XmlPa<br>() cat.zip<br>() epps-l<br>() Evalua<br>() IMG_0<br>() IMG_2<br>() Leave |
| My Documents<br>Computer   | File name:    Files of type:      All (*.*)                                                                                                    | Attach file<br>Cancel                                                                |

#### **Completing the Financial Envelope**

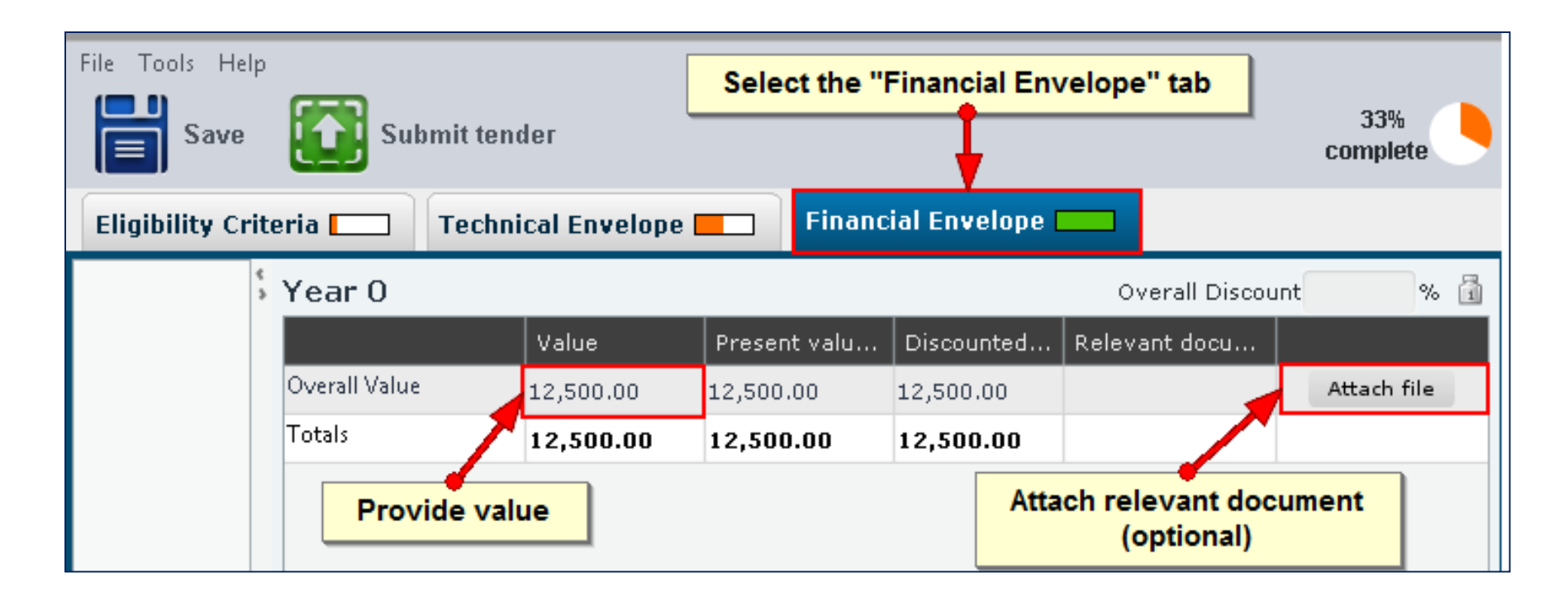

Only numeric values can be typed into this section, and values are assumed to be in £ sterling

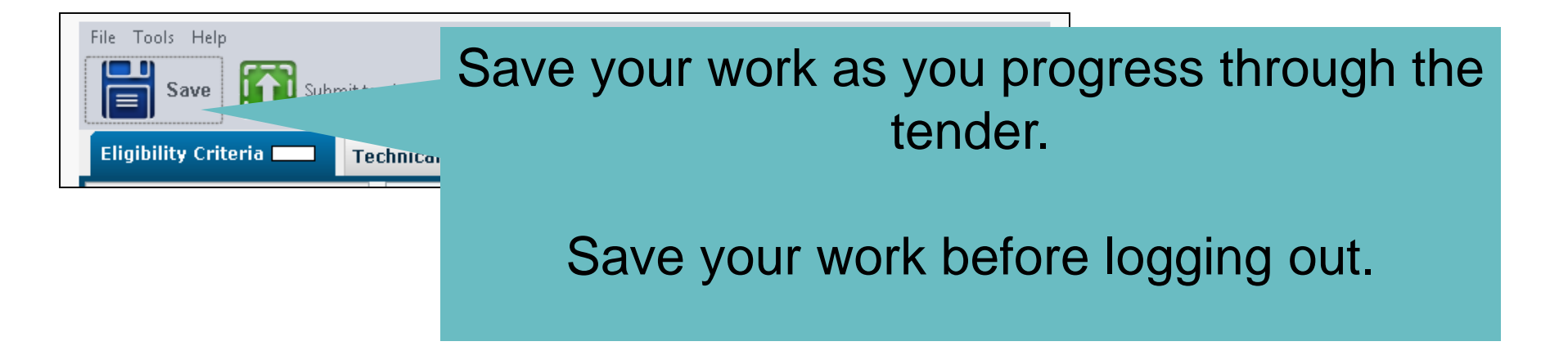

| □ List of draft Tenders (create | ed online)           |                     |             |
|---------------------------------|----------------------|---------------------|-------------|
| # Created by                    | Creation date        | Last edited         |             |
| © 1 sup1 sup1                   | 2016/07/26 11:30:32  | 2016/07/26 11:30:32 |             |
|                                 |                      |                     | Edit Remove |
|                                 |                      |                     |             |
|                                 | Log in the payt time | and look for the    |             |

**'list of draft tenders'** – select the relevant tender and 'Edit'

#### Submitting the tender

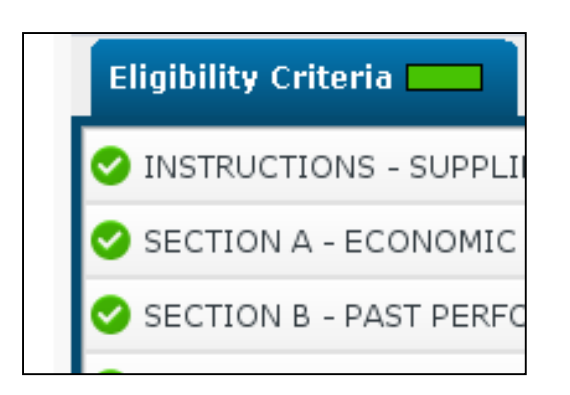

100% Complete
Please pack and submit your tender

Green ticks and 100% status give you confidence to submit

Do not ignore any warning symbols – something is incomplete!

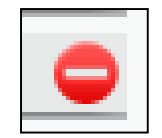

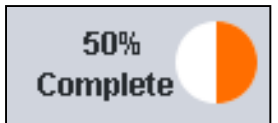

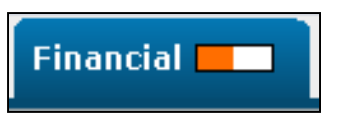

You must select 'Pack and Submit tender' to upload your bid

Watch for 5 green ticks showing tender compliance

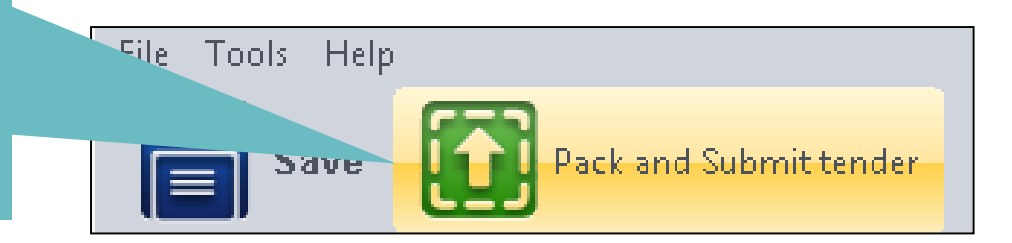

| -Tendering      | and here seeing harden                               | these the location framework          | -             |        |           |                 |
|-----------------|------------------------------------------------------|---------------------------------------|---------------|--------|-----------|-----------------|
| ls Help<br>Save | Pack and Submit tender                               |                                       |               |        |           | 46%<br>Complete |
| ity Criteria 💻  | Technical Financial                                  |                                       |               |        |           |                 |
|                 | > Year 0                                             | Currency GBP 🗸                        |               |        | Overall E | Siscount 0.00   |
|                 | * Question 1 : Unit price of an item.                |                                       | Value<br>0.00 | File   | Present v | alue Discounted |
|                 | Note: The label is the actual question tha<br>Totals | it should be asked.                   | 0.00          |        | 0.00      | 0.00            |
|                 |                                                      | Yes Cancel                            |               |        |           |                 |
|                 | Wa                                                   | arning message!                       |               |        |           |                 |
| Tł              | ne tender respons<br>in                              | e is incomplete or<br>correct values. | contair       | ns som | ne        |                 |

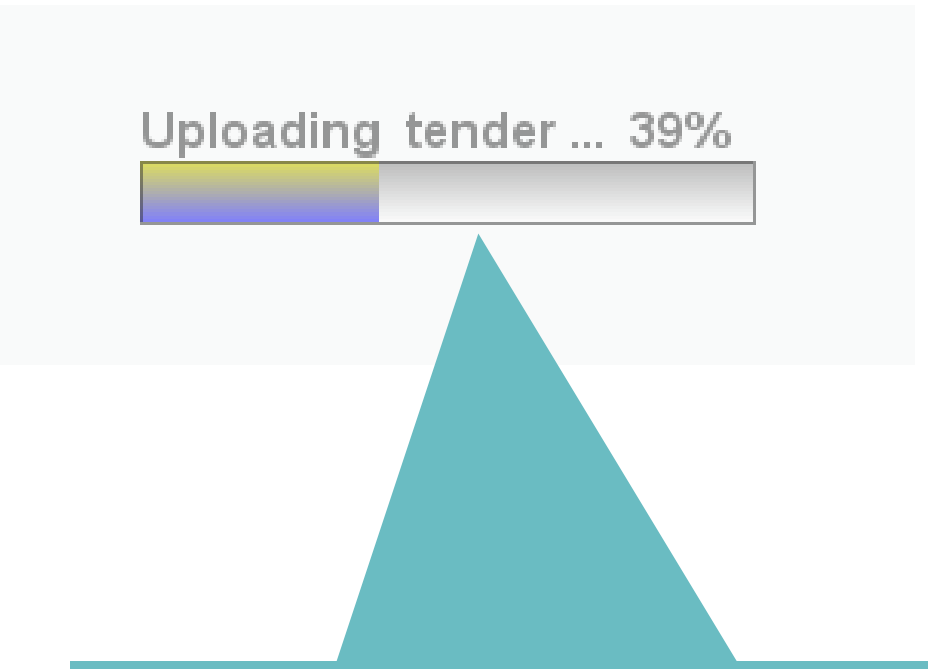

The % of the tender uploaded is shown on screen until reaching 100% completion

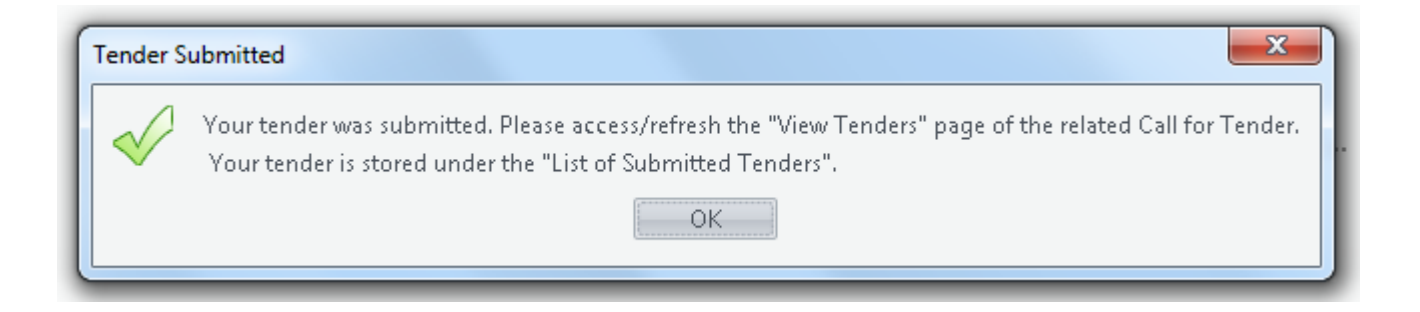

| 🔄 Inb     | ох                              |                                                                                              |
|-----------|---------------------------------|----------------------------------------------------------------------------------------------|
| ⊠₁! D 0   | From                            | Subject                                                                                      |
| 🖃 Date: T | Foday                           |                                                                                              |
| $\sim$    | ni-eproc-test-noreply@eurodyn.c | eTendersNI CFT Automated Notification - [CFT: 367994] An Incomplete Tender has been uploaded |

If you ignore the warning on screen and submit an incomplete tender, you will receive an automated notification from eTendersNI to warn you that the uploaded tender is incomplete.

| Li | List of submitted Tenders (created online/offline) |                    |                                            |                |        |                    |                     |                    |                   |                           |                        |               |
|----|----------------------------------------------------|--------------------|--------------------------------------------|----------------|--------|--------------------|---------------------|--------------------|-------------------|---------------------------|------------------------|---------------|
|    | #                                                  | Submitted By       | Name                                       | View<br>Tender | Status | Tender<br>Complete | Received<br>on Time | T/P<br>conformance | T/P<br>receipt ID | T/P<br>submission<br>time | D/P<br>match<br>result | C<br>ri<br>II |
|    | 1                                                  | i_love_procurement | tenderTemplateFile1490892131921_TENDER.zip | 1              | •      | •                  | 0                   | 0                  | 000005154         | 30/03/2017<br>17:51:54    | 0                      |               |
|    |                                                    |                    |                                            |                |        |                    |                     |                    |                   |                           |                        |               |
| •  |                                                    |                    |                                            |                |        |                    |                     |                    |                   |                           | >                      |               |
|    |                                                    |                    |                                            |                |        |                    |                     |                    |                   |                           | Remove                 |               |

In the List of Submitted Tenders, you will also see red 'stop' signs, to show you that the tender submitted was incomplete.

You must submit a complete tender, to compete for the opportunity.

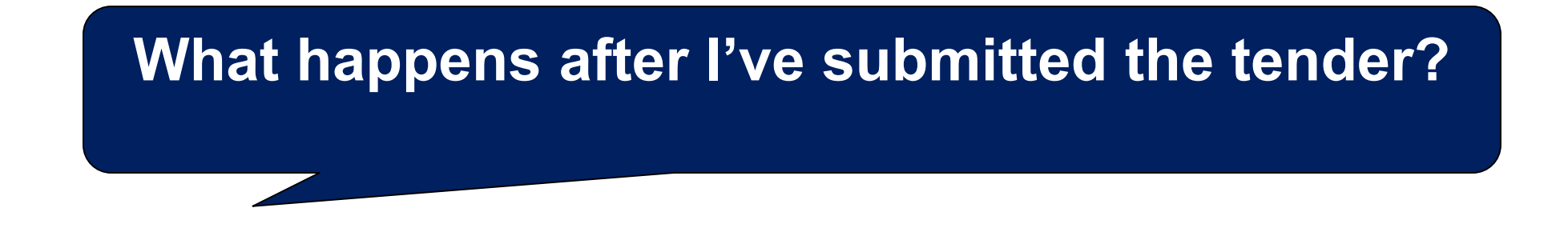

- View in the list of Submitted Tenders
- The buyer then takes forward Selection and Evaluation
- Tenderers will be notified of outcome

#### List of submitted tenders

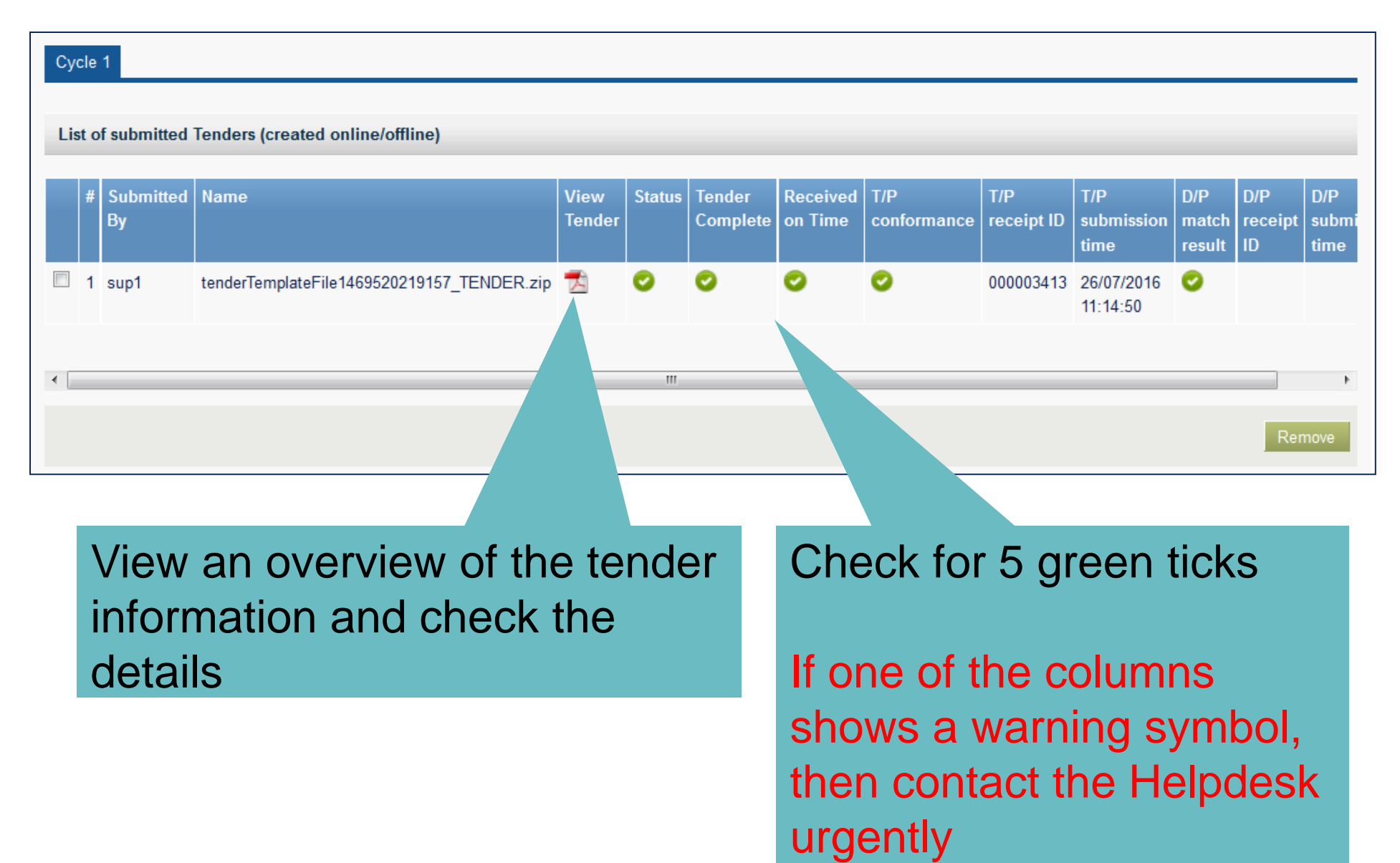

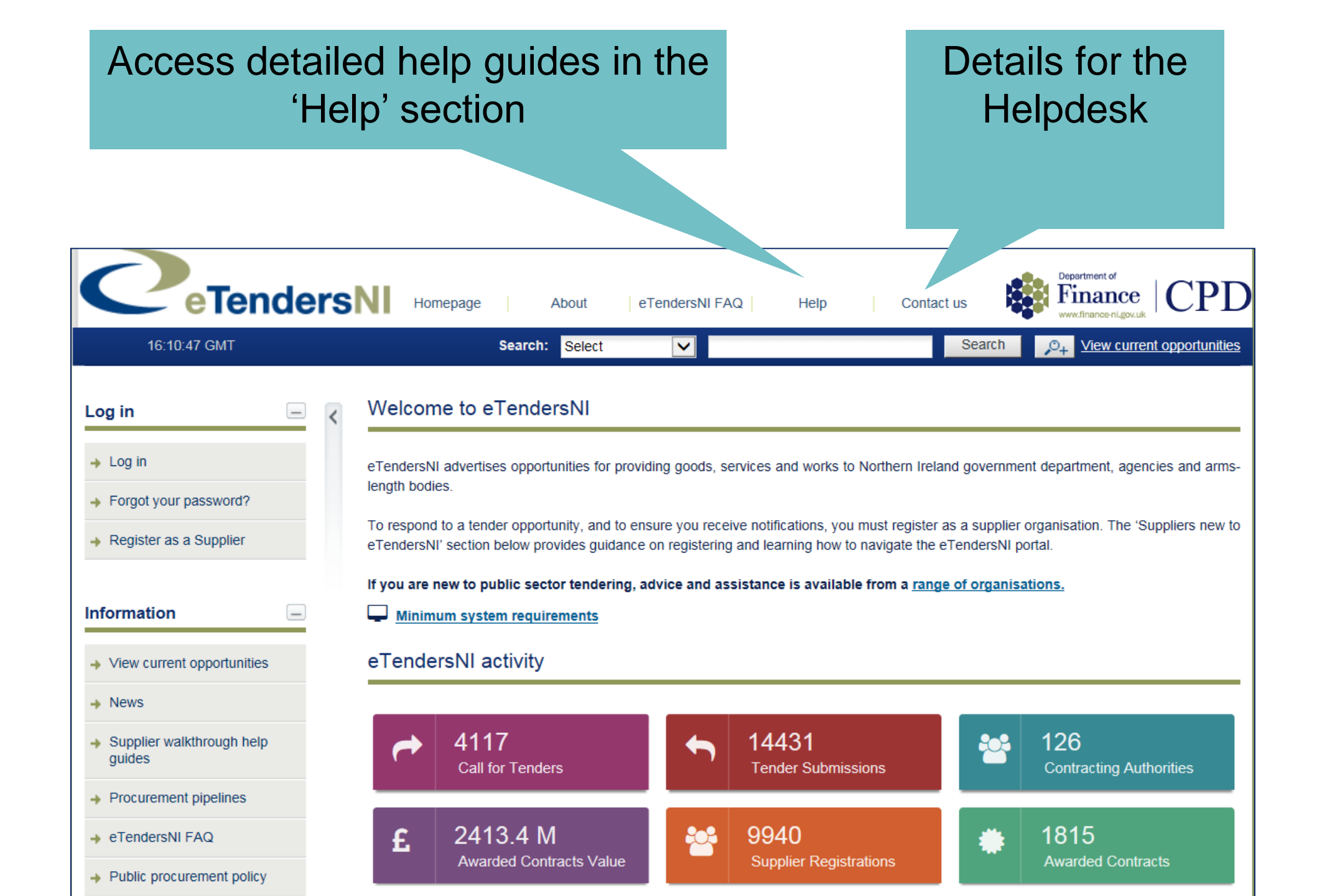

## Alternatively: downloading the desktop version for team input

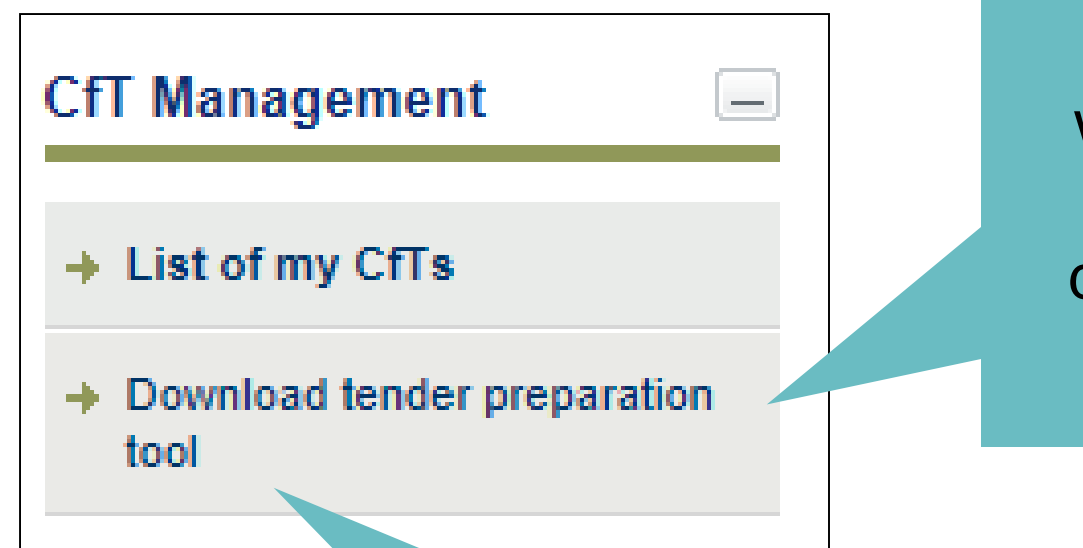

Everyone in the team working on the tender must download the desktop version of the tender tool

Call the Helpdesk and they will explain how to download and use the desktop version

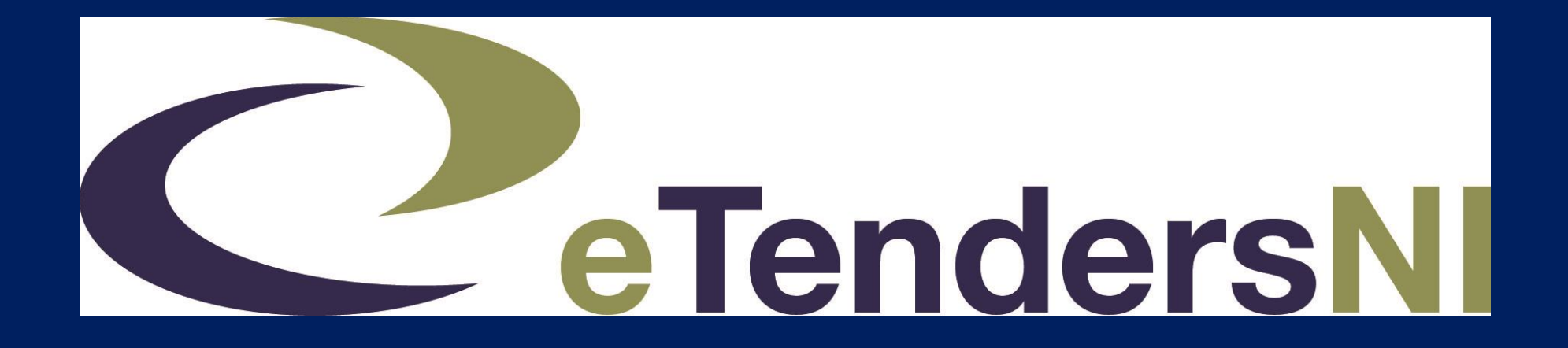

## Final thoughts

## Want to compete for government contracts elsewhere? Visit the NI Business Info website

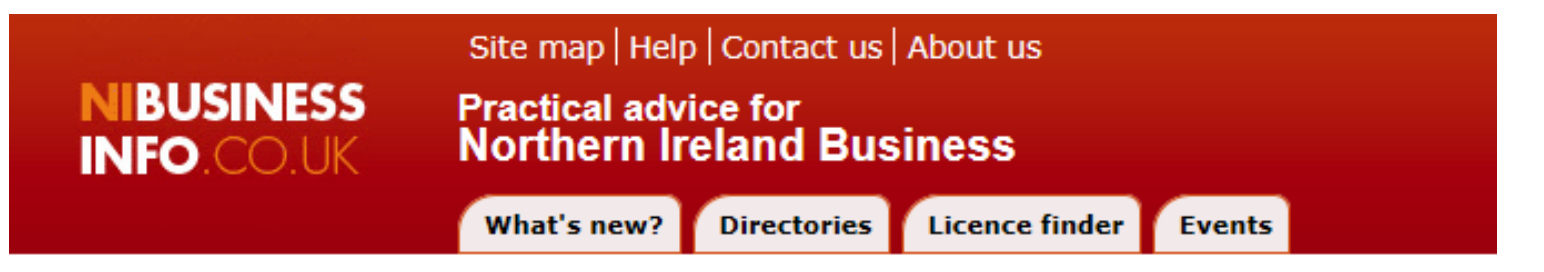

Home » Grow your business » Suppliers: overview of tendering for contracts

Grow your business Assessing current performance Setting a vision for growth Planning how to grow Financing growth Growth through product and service development Growth through sales Growth through technology Growth through strategic sourcing Growth through strategic partnering Suppliers: overview of

tendering for contracts

#### Suppliers: overview of tendering for contracts

#### Tender for a contract

How to prepare convincing tenders to win business from both private and public sector organisations

#### Price lists, estimates, quotations and tenders

Find out how to draw up price lists, estimates and quotations and prices for tenders

#### Tendering for public sector contracts in Europe

The process of tendering for procurement contracts in the European Union

 Tender for public sector contracts in Great Britain and Ireland How you can find and compete for public sector contracts, and understand the procurement processes used Supplies and services under £30k

- central government

- Not usually advertised as a full tender
- Buyer finds the relevant category on eTendersNI and uses the list of suppliers registered
- Random selection generated
- Buyer contacts 5 or 6 suppliers for a price quotation
- Goods and services awarded on lowest acceptable price

Constructionline is a database of construction suppliers (or construction related)

www.constructionline.co.uk

Used by the public sector to select contractors / consultants to tender for projects under £30k which are not normally advertised

A minimum of six suppliers will be selected for each project

Construction under £30k - central government

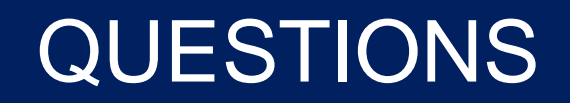